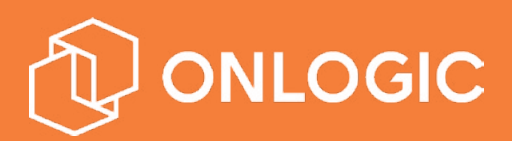

# **CL200 Series Manual**

Version 1.0

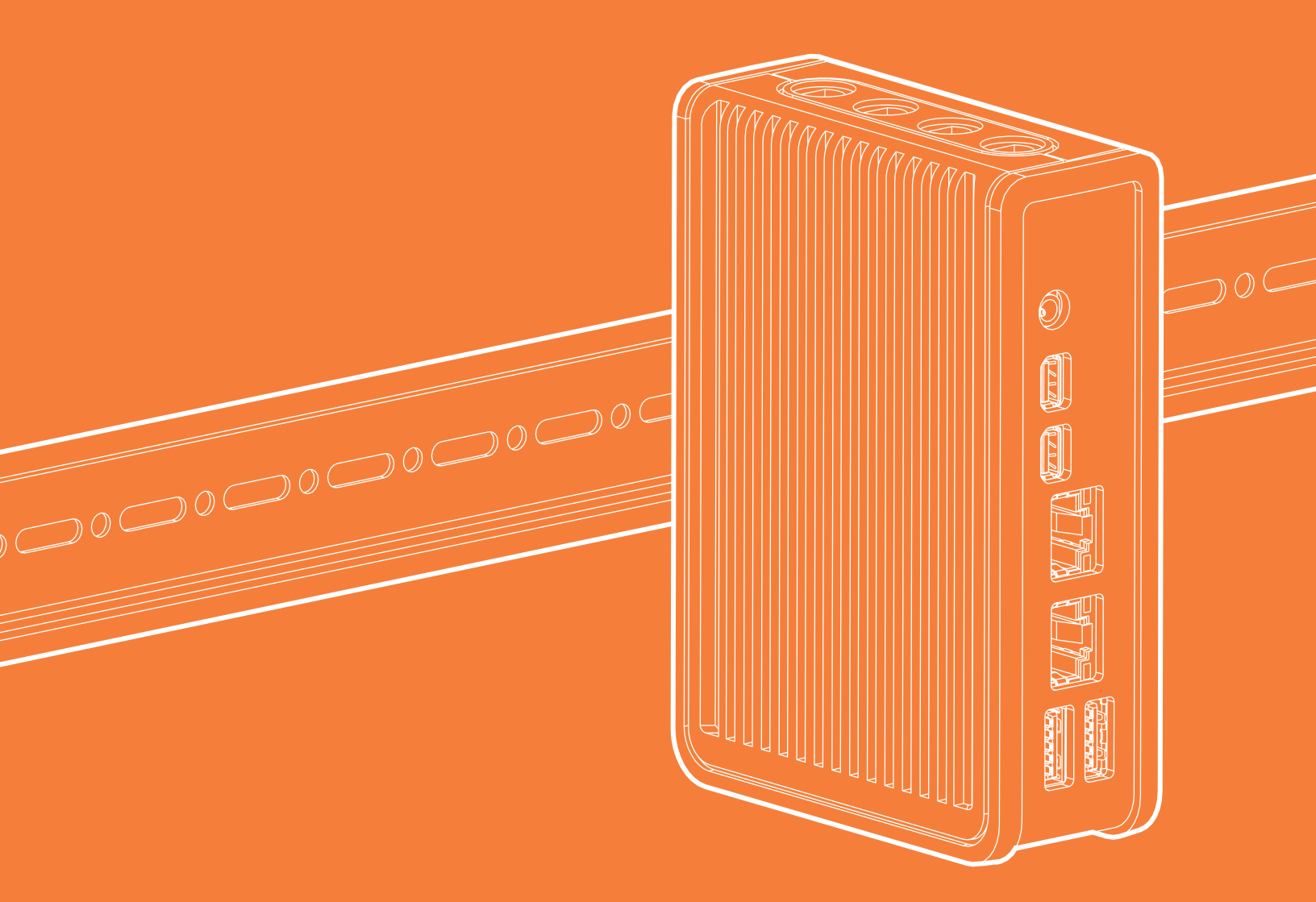

#### US Office

Phone: +1 802 861 2300 Email: info@onlogic.com www.onlogic.com

#### EU Office

Phone: +31 85 2733760 Email: info@onlogic.eu www.onlogic.com

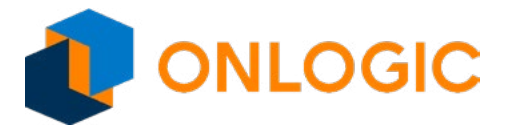

# Ultra Key User Guide

| 1 - | About OnLogic                                                                                                    | <b>4</b>                                |
|-----|----------------------------------------------------------------------------------------------------|-----------------------------------------|
| 2 - | Regulatory Compliance and Safety Information                                                                                                    | 5<br>5<br>6                             |
| 3 - | What's In The Box                                                                                                    | 7                                       |
| 4 - | <b>System Overview</b> .<br>4.1 - CL200 Exterior.<br>4.2 - CL210 Exterior.                                                                                                    | <b> 8</b><br>8<br>9                     |
| 5 - | System Specifications.                                                                                                    | . 10                                    |
| 6 - | Motherboard Overview                                                                                                    | 11                                      |
|     | 6.1 - Core Design - Motherboard.<br>6.1.1 - Processor Core Design.<br>6.1.2 - Memory & Storage.<br>6.1.3 - Processor Graphics.<br>6.1.4 - Combo Audio Jack.<br>6.1.5 - LAN Port.<br>6.1.6 - Serial Port.<br>6.1.7 - Mini-PCI Express Expansion Slots<br>Standard nin-out supports half height PCIe/USB and full-height PCIe/USB/mSATA signal | .11<br>13<br>13<br>14<br>14<br>14<br>15 |
|     | 6.1.8 - Jumpers and Headers                                                                                                    | 16<br>18<br>18                          |
| 7 - | Installation         7.1.1 - Pre-Installation Precautions                                                                                                    | . <b>19</b><br>19                       |
| 8 - | Building CL200 Series with Wi-Fi.                                                                                                    | . 19                                    |
| 9 - | Mounting Information         9.1 - Clip Installation & Wall Mounting         9.2 - DIN Rail                                                                                                    | . <b>23</b><br>. 23<br>. 24             |
| 10  | - Power Management                                                                                                    | . <b>25</b><br>. 25<br>. 25             |
| 11  | - UEFI Overview                                                                                                    | . 26                                    |
| 12  | - Main Page                                                                                                    | . 26                                    |
| 13  | - Advanced Page.<br>13.1 - SMART Settings<br>13.2 - NCT5524D Super IO configuration.                                                                                                    | . <b>29</b><br>. 31<br>. 32             |
| 14  | - Hardware Monitor                                                                                                    | . <b>33</b><br>. 35<br>. 36             |
|     | 14.3 - Socket 0 CPU Information         14.4 - CPU Power Management.         14.5 - AMI Graphic Output Protocol Policy                                                                                                    | .38<br>.40<br>.41                       |
|     | 14.6 - Network Stack Configuration         14.7 - USB Configuration         14.8 - Platform Trust Technology         14.9 - Thormal                                                                                                    | .42<br>.43<br>.44                       |
|     | 14.9 - IIIeIIIIdi                                                                                                    | .45                                     |

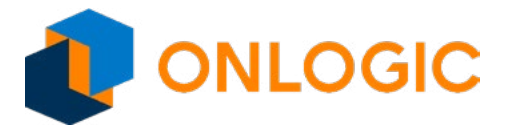

| 15 - Chipset                               | . 52 |
|--------------------------------------------|------|
| 15.1 - PCI Express Configuration           | .54  |
| 15.2 - PCI Express Root Port 3             | .56  |
| 15.3 - LAN 1                               | .57  |
| 15.4 - PCI Express Root Port 5             | . 58 |
| 15.5 - LAN2                                | . 59 |
| 15.6 - USB Configuration                   | .60  |
| 16 - Security                              | 61   |
| 16.1 - Secure Boot                         | .63  |
| 17 - Boot                                  | 64   |
| 17.1 - UEFI Hard Disk Drive BBS Priorities | .67  |
| 18 - Save & Exit                           | . 68 |

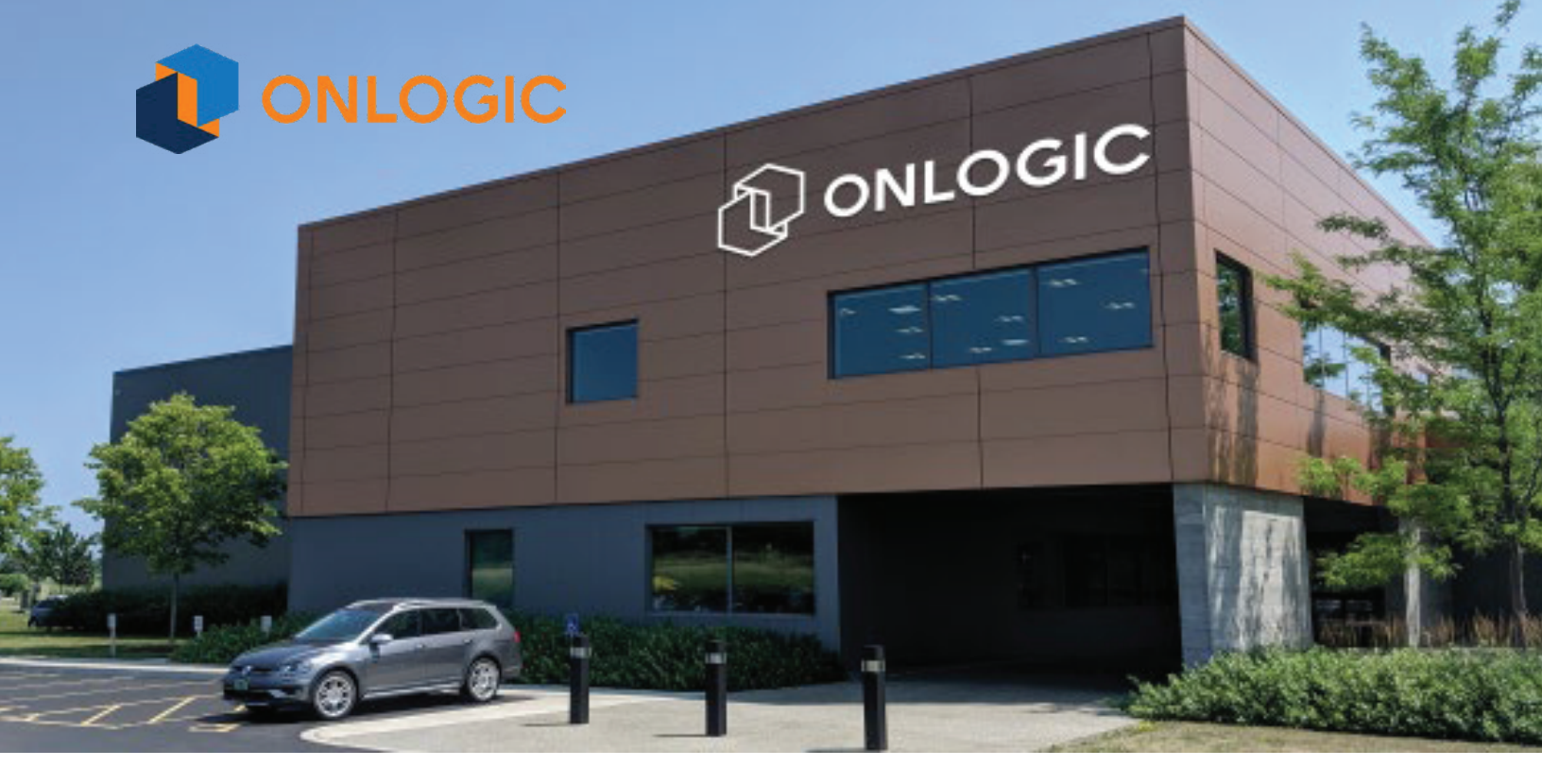

### 1 - About OnLogic

OnLogic is powering innovation with highly configurable embedded and IoT computers engineered for reliability. Businesses worldwide depend on our solutions to operate in the toughest environments while tapping into the evolving Industrial Internet of Things.

This guide will introduce you to the CL200 Series and walk you through hardware installation and BIOS setup. For technical questions or support, please reach out via our contact information below.

You have a lot of choices when choosing computer hardware. The OnLogic Team wants to thank you for trusting our hardware to meet your application needs. The CL200 Series is the result of input from partners like you. We've worked hard to create a system that meets the varied needs of industrial and IoT computing and we've manufactured this system under our strict quality assurance and immunity standards to serve you best. If you have any concerns about the quality or performance of this product, please contact us directly or <u>visit our support page</u>.

#### 1.1 - Contact Information

| OnLogic Global             | OnLogic Europe      |
|----------------------------|---------------------|
| 35 Thompson Street,        | De Boedingen 39,    |
| South Burlington, VT 05403 | 4906 BA Oosterhout, |
| USA                        | The Netherlands     |
|                            |                     |
| +1 802 861 2300            | +31 88 5200 700     |
| info@onlogic.com           | info.eu@onlogic.com |

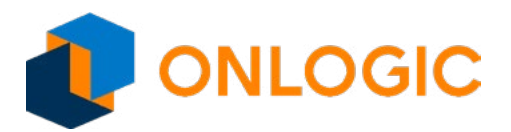

# 2 - Regulatory Compliance and Safety Information

This document provides international regulatory and safety compliance information for the OnLogic Fanless computers xxxx-CL2YY-xxxx, (where x can be any alphanumeric character or blank and Y is numeric character) computer system.

#### 2.1 - Declaration of Conformity

#### FCC

This device complies with part 15 of the FCC rules as a Class A device. Operation is subject to the following two conditions: (1) this device may not cause harmful interference and (2) this device must accept any interference received, including interference that might cause undesired operation.

#### Industry Canada Compliance Statement

This Class A digital apparatus complies with Canadian ICES-003.

#### Avis de Conformité à la Réglementation d'Industrie Canada

Cet appareil numérique de la classe A est conforme à la norme NMB-003 du Canada.

#### CE

This equipment complies with all application European Union (CE) directives if it has a CE marking. For this device to remain CE compliant, only CE compliant parts can be installed and proper cables and cabling techniques are required.

#### 2.2 - Safe use and installation instructions

- 1. Do not open or modify the device. The device uses components that comply with FCC and CE regulations. Modification of the device will void these certifications.
- 2. Install the device securely. Be careful handling the device to prevent injury and do not drop.
- 3. Wall or ceiling mounting device requires use of a mounting plate or bracket. Plate or bracket must be of metal construction and have a minimum thickness of 1mm.
- 4. Use M3x0.5mm Flat Head screws to attach mounting plate or mounting brackets to threaded holes on bottom of chassis. Screws should be minimum length of 4mm. Add 1mm of screw length for every mm of additional thickness of plate or bracket beyond 1.5mm.
- Operational temperature must be between 0-50°C with a non-condensing relative humidity of 10-90%. Derated operational temperature of 0-40°C dependent on included power adapter. See Table 1 below.
- 6. The device can be stored at temperatures between 0-60°C.
- 7. Keep the device away from liquids and flammable materials.
- 8. Do not clean the device with liquids. The chassis can be cleaned with a cloth.
- 9. Allow at least 2 inches of space around all sides of the device for proper cooling. If device is mounted

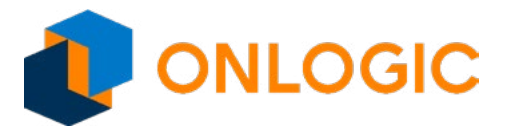

to vertical surface then recommended device orientation is so that heatsink fins allow air to rise unobstructed. Alternative orientations may result in reduced operational temperature range.

- 10. This device is intended for indoor operation only.
- 11. Use UL Listed external power supply with rated output 12V d.c., 3A min.
- 12. Install the device only with shielded network cables.
- 13. Service and repair of the device must be done by qualified service personnel. This includes but is not limited to replacement of CMOS battery. Replacement CMOS battery must be of same type as original.
- 14. Proper disposal of CMOS battery must comply with local governance.

**WARNING:** There is danger of explosion if the CMOS battery is replaced incorrectly. Disposal of battery into fire or a hot oven, or mechanically crushing or cutting of a battery can result in an explosion.

#### 2.3 - Wireless

If this product was configured with a wireless device, the FCC and IC IDs will be detailed on a label on the chassis.

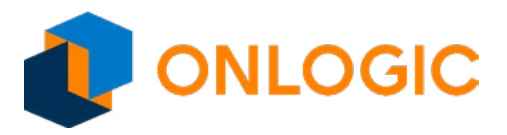

### 3 - What's In The Box

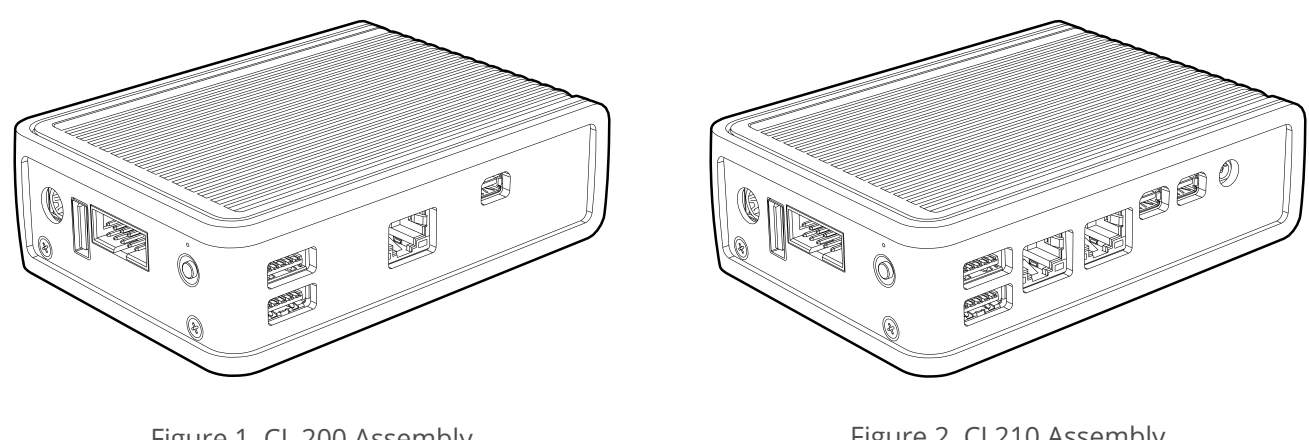

Figure 1. CL 200 Assembly

Figure 2. CL210 Assembly

#### Accessories

- **Power Adapter**
- Thermal Pads .

Thermal Pads are used to assist with cooling expansion mSATA and mPCIe cards. If you purchased your system with expansion cards pre-installed, the thermal pads will already be installed inside the system. If you purchased additional items such as mounting brackets, power supplies or antennas, they will be located in the system box or within the outer shipping carton.

All drivers and product guides can be found on the corresponding product page at <u>www.onlogic.com</u>.

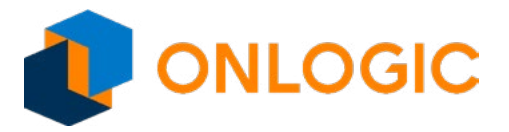

### 4 - System Overview

#### 4.1 - CL200 Exterior

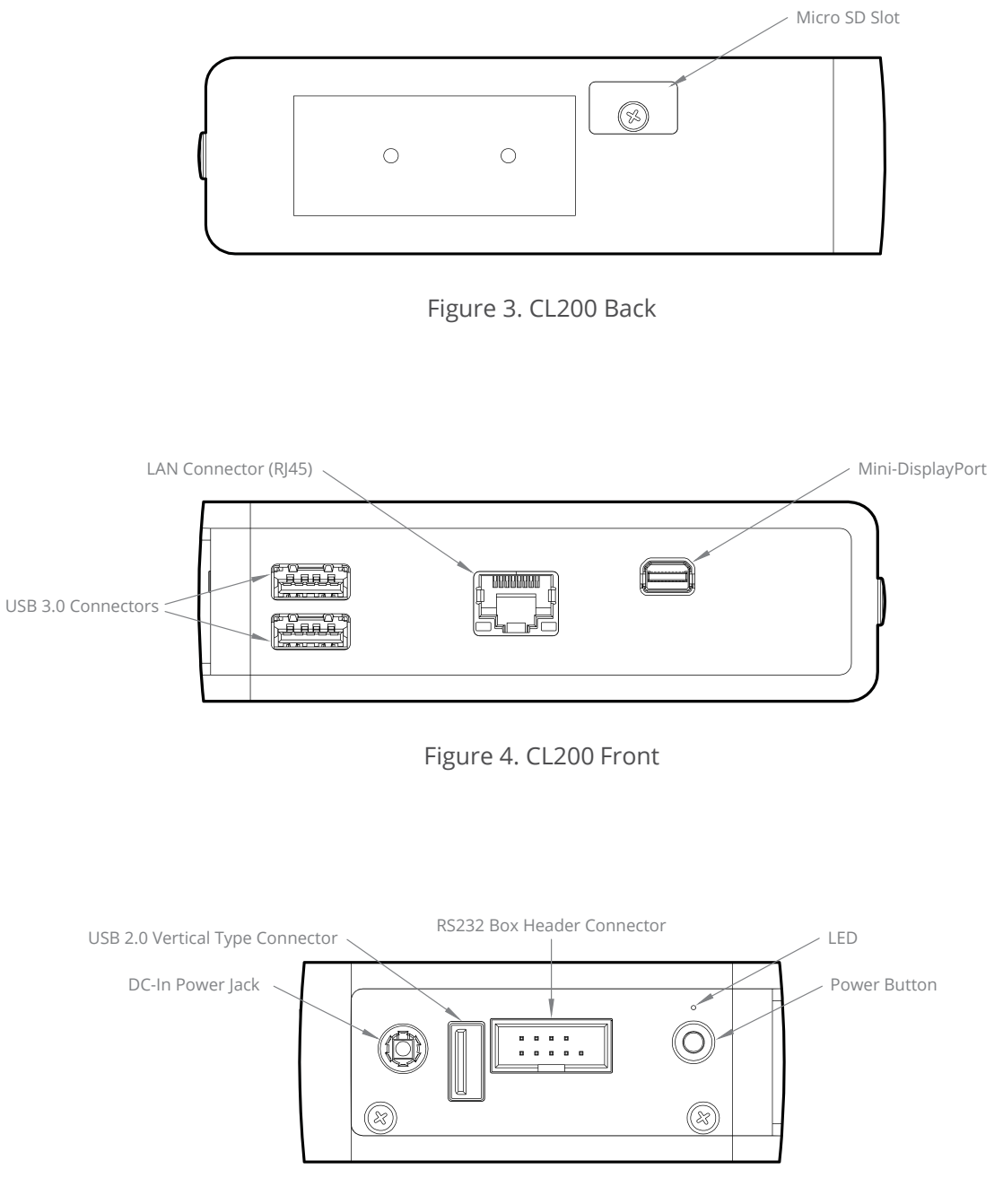

Figure 5. CL200 Side I/O

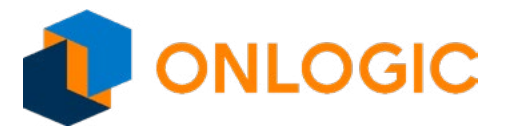

#### 4.2 - CL210 Exterior

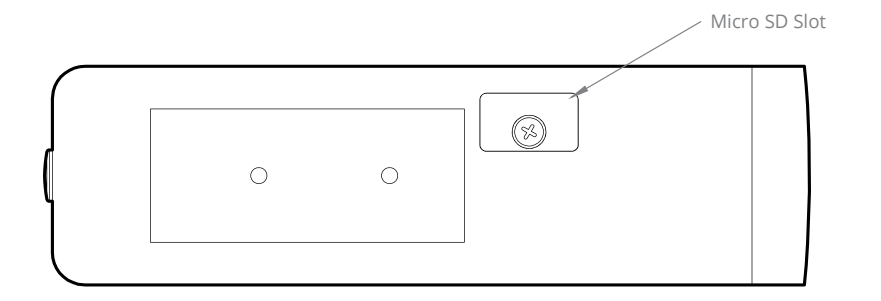

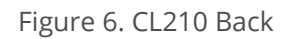

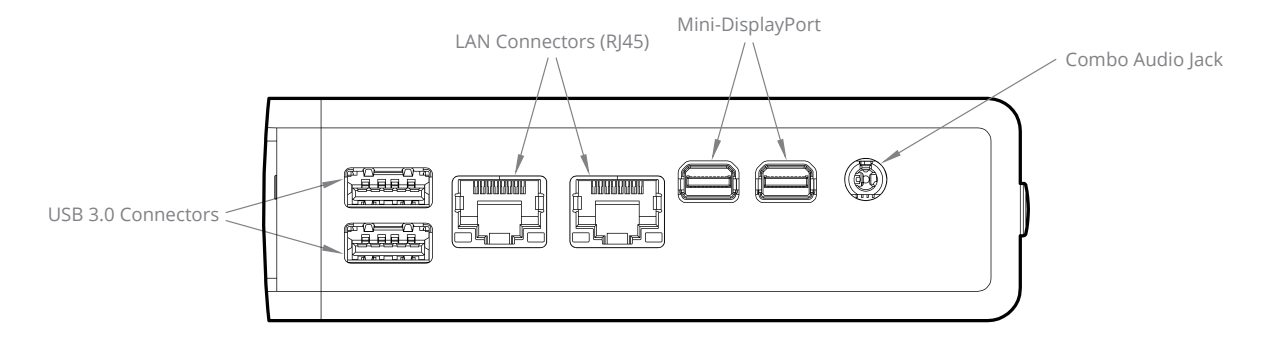

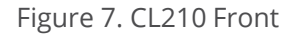

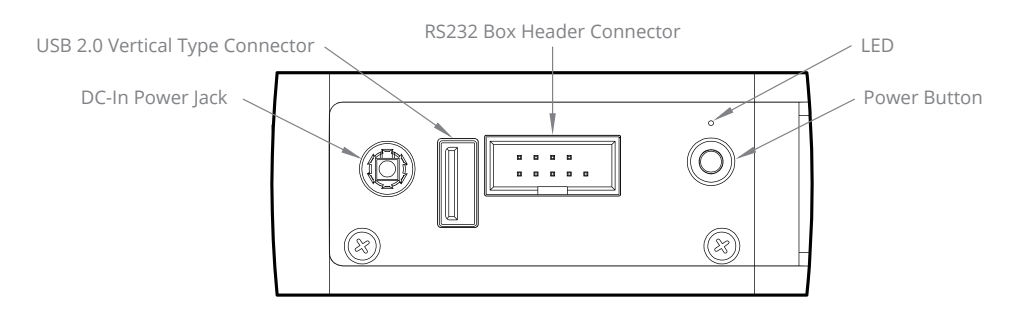

Figure 8. CL210 Side I/O

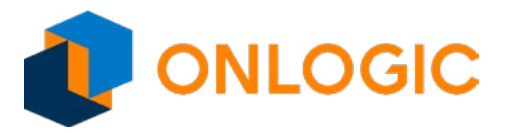

# 5 - System Specifications

|                              |                                                | Board-Level Assembly       |                              |  |  |
|------------------------------|------------------------------------------------|----------------------------|------------------------------|--|--|
|                              | CL200 Series                                   | CL200<br>(Standard- Basic) | CL210<br>(Standard-Advanced) |  |  |
| Form Factor                  | Pico ITX (100mm x 72mm)                        |                            |                              |  |  |
| Processor                    | Intel ® Celeron ®                              | N3350                      | N3350                        |  |  |
| System memory                | LPDDR4 onboard DRAM                            | 2GB                        | 4GB                          |  |  |
| Processor Graphics           | Intel® HD Graphics 500                         |                            |                              |  |  |
| Audio                        | Realtek ALC233                                 | -                          | •                            |  |  |
| Super I/O                    | Nuvoton NCT 5524                               |                            |                              |  |  |
|                              | LAN1: Realtek RTL8111H                         |                            |                              |  |  |
| LAN                          | LAN2: Realtek RTL8111H                         | -                          | •                            |  |  |
| Expansion                    | Full-length mPCIe slot (PCIe/USB/mSATA signal) |                            |                              |  |  |
| Expansion                    | Half-length mPCle slot (PCle/USB signal)       |                            |                              |  |  |
| WiFi Antenna                 | 4 x Antenna holes                              |                            |                              |  |  |
| Onboard storage              | eMMC                                           | 8GB                        | 32GB                         |  |  |
| Rear I/O                     | Micro SD slot                                  |                            |                              |  |  |
|                              | Audio jack w/ Mic-in & Line-out                | -                          | •                            |  |  |
| Front I/O                    | mini-Display Port                              | 1                          | 2                            |  |  |
|                              | Gb LAN port                                    | 1                          | 2                            |  |  |
|                              | USB3.0                                         | 2                          | 2                            |  |  |
|                              | 1 x Power button                               |                            |                              |  |  |
|                              | 1 x LED (on the backside of PCB)               |                            |                              |  |  |
| Bottom I/O                   | 1 x USB2.0 vertical type                       |                            |                              |  |  |
|                              | 1 x 12V DC-in barrel                           |                            |                              |  |  |
|                              | RS 232 Box Header Connector                    |                            |                              |  |  |
|                              | 1 x RTC battery header                         |                            |                              |  |  |
| Onboard Headers & Connectors | 1 x CEC header (module population is optional) |                            |                              |  |  |
|                              | 1x Clear CMOS, AT/ATX Jumper                   |                            |                              |  |  |

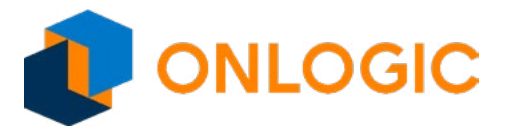

### 6 - Motherboard Overview

#### 6.1 - Core Design - Motherboard

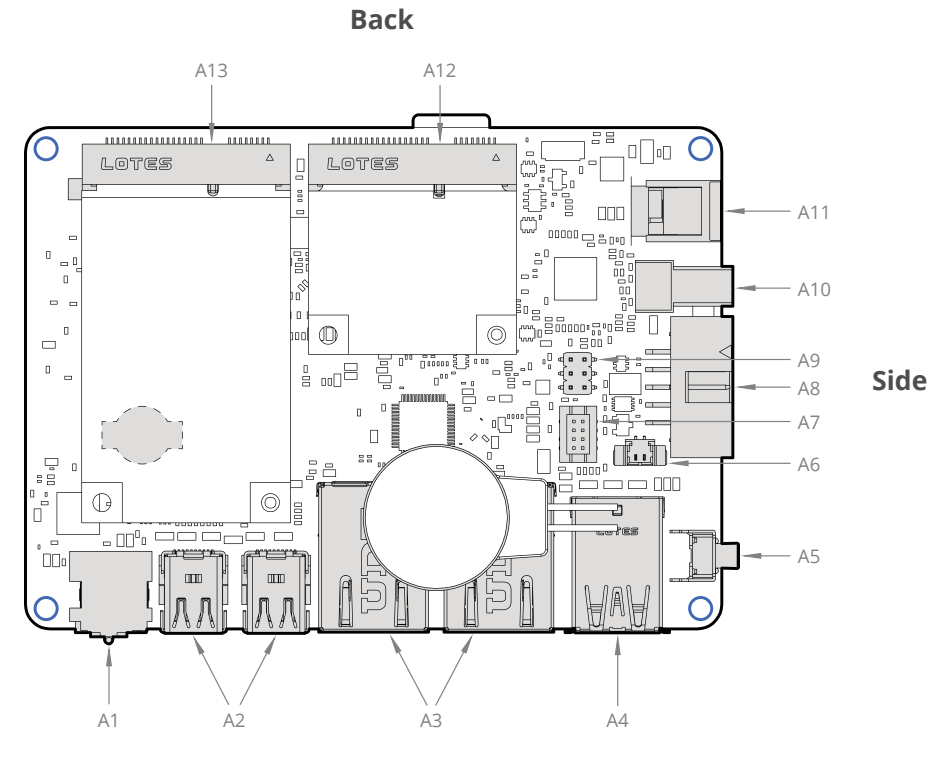

Front

Figure 9. EPM162 Top View

| Item | Function description                                         |  |  |
|------|--------------------------------------------------------------|--|--|
| A1   | Combo Audio JACK connector (optional)                        |  |  |
| A2   | miniDisplay Port connector - J54-DDl0 1st display            |  |  |
|      | miniDisplay Port connector - J55-DDl1 2nd display (optional) |  |  |
| A3   | RJ45 LAN connector - J_Lan_1                                 |  |  |
|      | RJ45 LAN connector - J_Lan_2 (optional)                      |  |  |
| A4   | Dual USB3.0 connector                                        |  |  |
| A5   | Power button                                                 |  |  |
| A6   | Battery header                                               |  |  |
| A7   | HDMI CEC header (optional)                                   |  |  |
| A8   | RS 232 COM Box header                                        |  |  |
| A9   | Clear CMOS + AT/ATX mode header                              |  |  |
| A10  | USB2.0 vertical type connector                               |  |  |
| A11  | DC-IN PWR jack                                               |  |  |
| A12  | Half-height mPCIE slot                                       |  |  |
| A13  | mPCIE slot/mSATA slot                                        |  |  |

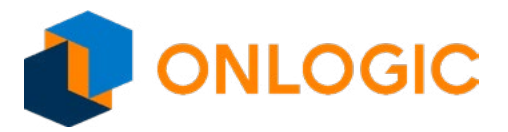

Back

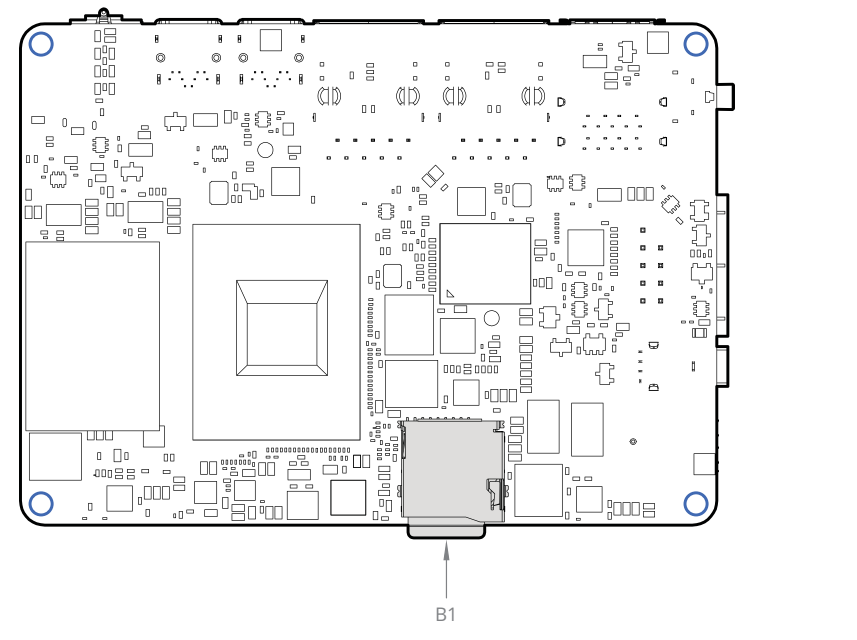

Side

Front

Figure 10. CPU Side Connector Placement

| Item | Function description |
|------|----------------------|
| B1   | Micro SD Connector   |

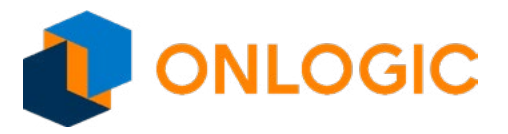

#### 6.1.1 - Processor Core Design

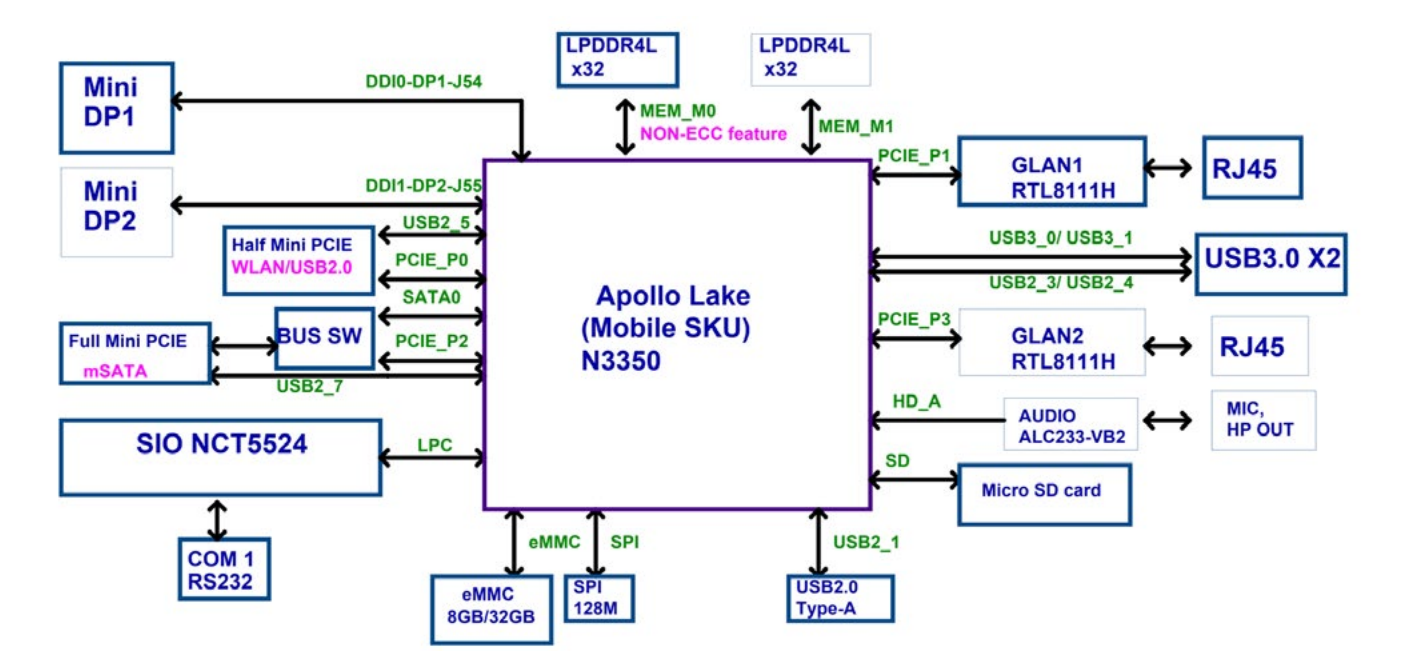

Figure 11. Core Design Block Diagram

#### 6.1.2 - Memory & Storage

| System    | Storage | Manufacturer | Part Number    | Size  |
|-----------|---------|--------------|----------------|-------|
| CL200G-10 | eMMC    | San Disk     | SD1NBDG4-8G    | 8 GB  |
| CL210G-10 | eMMC    | Samsung      | KLMG2JETD-B041 | 32 GB |

| System    | Memory | Manufacturer | Part Number     | Size     |
|-----------|--------|--------------|-----------------|----------|
| CL200G-10 | LPDDR4 | Samsung      | K4F8E304HB-MGCH | 1 GB x 2 |
| CL210G-10 | LPDDR4 | Samsung      | K4F6E304HB-MGCJ | 2 GB x 2 |

Memory and storage are soldered on the motherboard for the CL200 Series computers. Memory for both systems are LPDDR4 dual channel RAM. Both systems use industrial-grade eMMC onboard storage. Manufacturers and part numbers are subject to change, so please check the system pages for updates. Additional storage is available using the uSD card Revision 3.01 (SDXC) supporting up to 2TB.

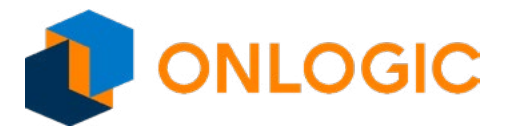

#### 6.1.3 - Processor Graphics

Onboard Intel HD Graphics 500 processing circuitry is integrated into the processor.

- Single Display supports maximum resolution up to 3840x2160 (4K) @ 60 Hz.
- Dual independant diplays achieved through the optional second Mini- Display Port.
- Up to three mirrored displays is achieved via Display Port v1.2 daisy chaining.

#### 6.1.4 - Combo Audio Jack

The audio jack is implemented using the Realtek ALC233-VB2 and supports Nokia and Apple headset connectors.

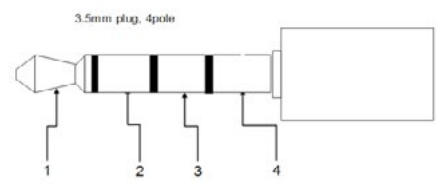

Figure 12. CL200 Series Combo Audio Jack

| Pin | Nokia Headset Connector | Standard Connector |
|-----|-------------------------|--------------------|
| 1   | Left                    | Left               |
| 2   | Right                   | Right              |
| 3   | Mic                     | Ground             |
| 4   | Ground                  | Mic                |

#### 6.1.5 - LAN Port

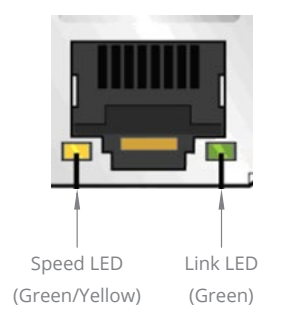

Figure 13. LAN Port

Table 1. RJ45 LED Behavior

| LED   | Color  | State    | Condition                   |
|-------|--------|----------|-----------------------------|
| Link  | N/A    | Off      | LAN link is not established |
|       |        |          |                             |
|       | Green  | On       | LAN link is established     |
|       |        | Blinking | LAN activity occurring      |
| Speed | N/A    | Off      | 10 Mb/s data rate           |
|       | Green  | On       | 100 Mb/s data rate          |
|       | Yellow | On       | 1000 Mb/s data rate         |

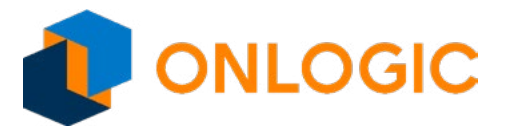

#### 6.1.6 - Serial Port

The serial port header is 2x5, 2.54 mm pitch, colored black and keyed at pin 10.

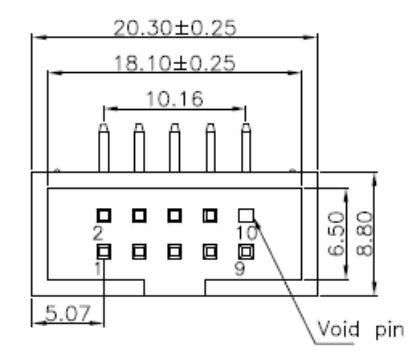

Figure 14. Serial Port Connector

|      | Table 2. RS232 Header Pin Definition |                           |  |  |
|------|--------------------------------------|---------------------------|--|--|
| Name |                                      | Signal                    |  |  |
|      | COM3_P1_40mils                       | DCD (Data Carrier Detect) |  |  |
|      |                                      |                           |  |  |

| Pin | Name           | Signal                    |
|-----|----------------|---------------------------|
| 1   | COM3_P1_40mils | DCD (Data Carrier Detect) |
| 2   | NRX3           | RXD# (Receive Data)       |
| 3   | NTX3           | TXD# (Transmit Data)      |
| 4   | NDTR3          | DTR (Data Terminal Ready) |
| 5   | GND            | Ground                    |
| 6   | NDSR3          | DSR (Data Set Ready)      |
| 7   | NRTS3          | RTS (Request To Send)     |
| 8   | NCTS3          | CTS (Clear To Send)       |
| 9   | COM3_P9_40mils | RI (Ring Indicator)       |
| 10  | Кеу            | Key (no pin)              |

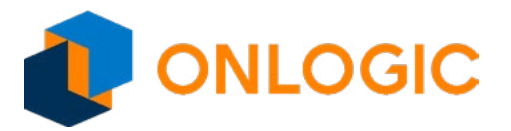

#### 6.1.7 - Mini-PCI Express Expansion Slots

Standard pin-out supports half-height PCIe/USB and full-height PCIe/USB/mSATA signal.

#### 6.1.8 - Jumpers and Headers

#### 6.1.8.1 - Jumper Set up

The following illustration shows how to use jumpers.

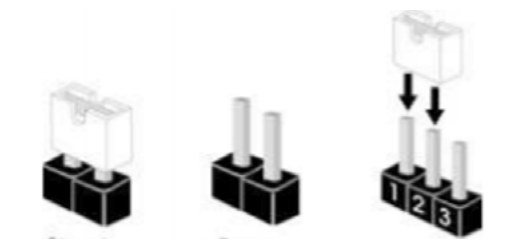

Figure 15. Jumper Short or Open

"Short" pins together by placing the jumper shunt on pins. Pins not capped with jumpers are "open". With the illustrated 3-pin jumper, the shunt shorts pins 1 and 2. Check the corresponding header pin attributes to see what functionality is supported by shorting different pin pairs.

#### 6.1.8.2 - AT/ATX,CMOS Jumper

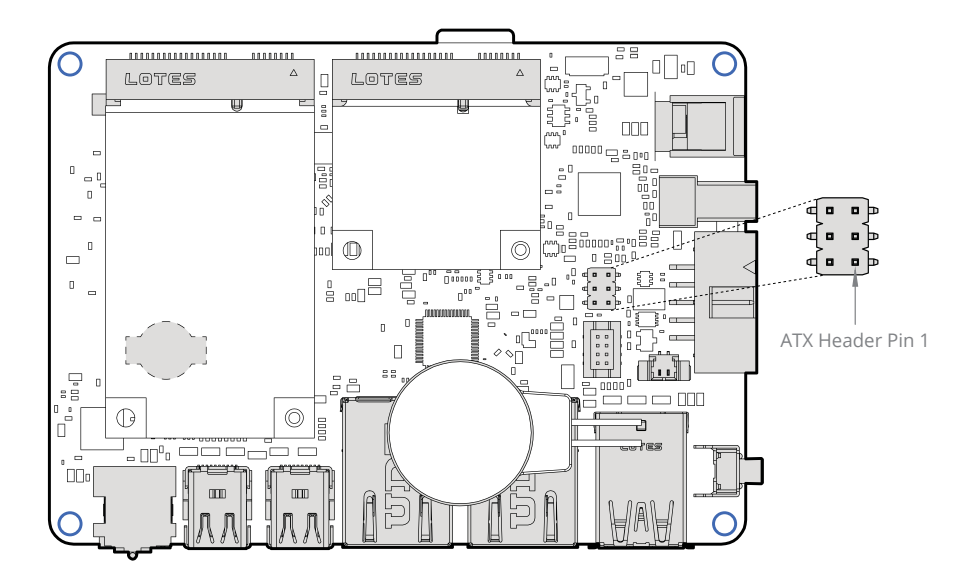

Figure 16. ATX Header Pin 1 on Motherboard

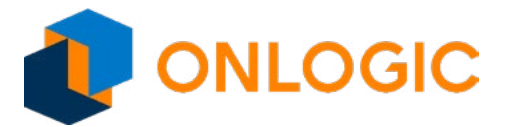

The following illustration shows the header without any jumpers.

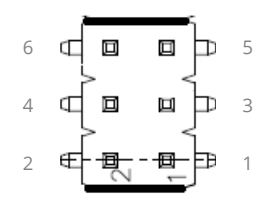

This illustration shows jumpers in the default 6-4 and 5-3 positions.

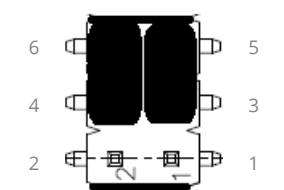

#### Table 3. Header Settings for AT/ATX. CMOS, and MSATA

| Function           | Setting |
|--------------------|---------|
| Clear CMOS         | 2-4     |
| Normal (default)   | 4-6     |
| AT Mode            | 1-3     |
| ATX Mode (default) | 3-5     |

#### 6.1.8.3 - Clearing the CMOS

Setting the jumper with the Clear CMOS jumper shunt allows you to clear the data in the CMOS.

**NOTE:** Do not clear the CMOS right after updating the BIOS. You must boot up the system first and then shut it down before clearing the CMOS.

**NOTE:** The password, date, time user default profile will be cleared only if the CMOS battery is removed.

To clear and reset system parameters to the default setup, follow these steps:

- 1. Turn off the computer and unplug the power cord from the power supply.
- 2. Wait 15 seconds.
- 3. Remove the jumper shunt from pins 6 and 4 and use it to short pins 2 and 4 on the header for 5 seconds.
- 4. Remove the jumper shunt and return it to short pins 6 and 4

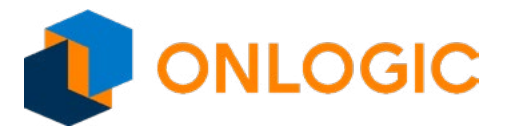

#### 6.1.9 - 2-Pin Battery Cable Header

The 3V Battery coin cell cable header is clearly labeled:

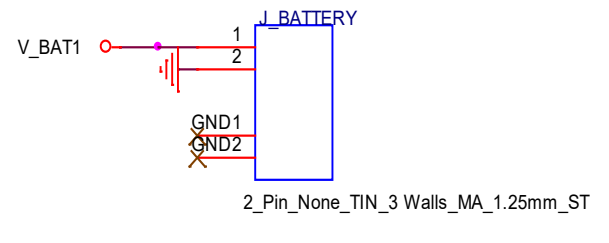

IN

Figure 17. 2-Pin Battery Cable Header

| Function | Setting |
|----------|---------|
| 3V Power | Pin 1   |
| GND      | Pin 2   |

#### 6.1.10 - HDMI CEC Header

If it was selected and configured in the build, the chip will be populated. CEC functionality will work with an HDMI adapter. Please see series pages for additional information.

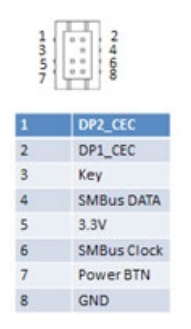

Figure 18. HDMI CEC Header

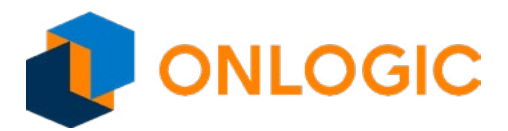

### 7 - Installation

Before starting installation:

- Read and understand the installation precautions listed in the "Pre-Installation Precautions" section.
- Refer to the drawings and specifications in this chapter for:
  - Using available screw hole positions
  - Installing modules in the expansion slots (mini-PCIe and mini-PCIe/mini-SATA slots)
  - Locating and connecting jumpers and onboard headers

#### 7.1.1 - Pre-Installation Precautions

It is important to read the following precautions before installing expansion cards into the motherboard:

- Wear a grounding strap attached to a grounded device to avoid damage from static electricity
- Before opening the system, discharge static electricity by touching the metal case to a grounded object
- Leave components in the static-proof bags they came in until they can be installed
- Hold all circuit boards by the edges
- Do not bend circuit boards

# 8 - Building CL200 Series with Wi-Fi

To add Wi-Fi to the CL200 Series, follow this procedure.

 Before starting, ensure that you have read and understand the instillation precautions listed above in the "Pre-Instillation Precations" section.

2. Remove both screws from the front of the case. Retain screws.

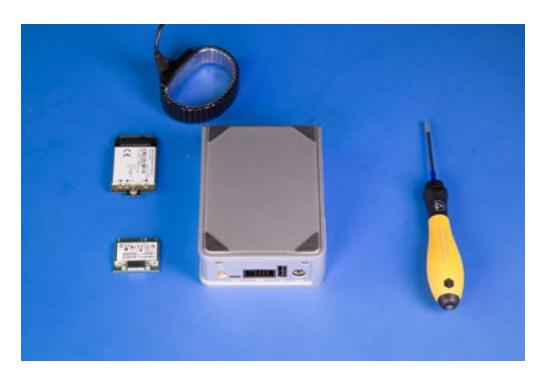

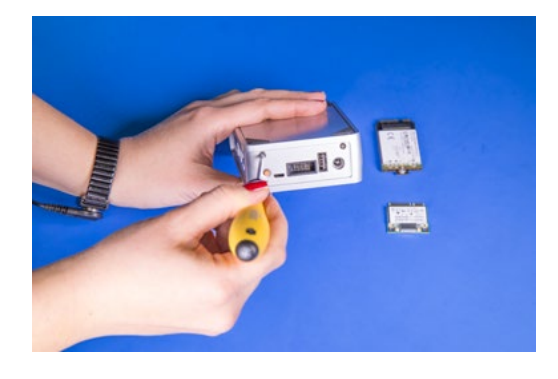

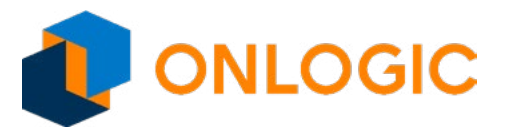

3. Remove the cover of the unit by sliding it toward the rear.

4. Remove rubber port blockers to install SMA connector through antenna holes. Remove nut first and line up the key. Install nut on the outside to hold connector in place.

5. Unscrew the screw on the standoff for the card length required. Retain screw.

6. Insert card at a 45 degree angle into the mPCle slot until it snaps in.

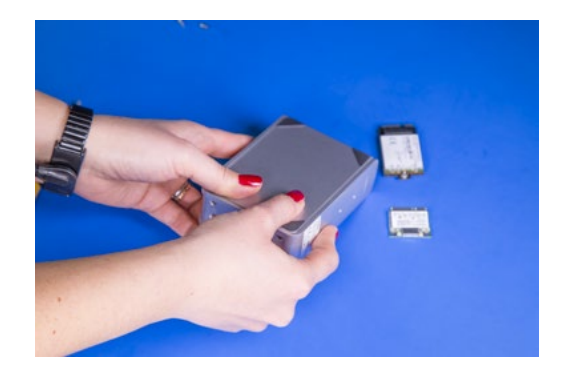

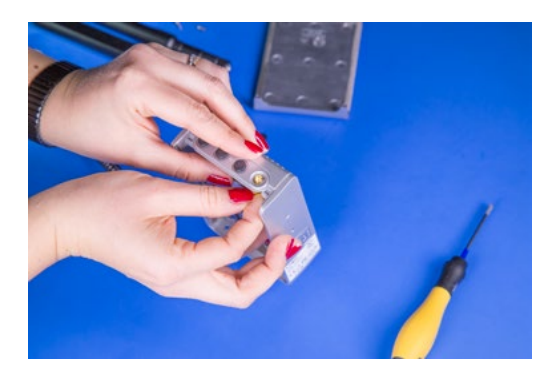

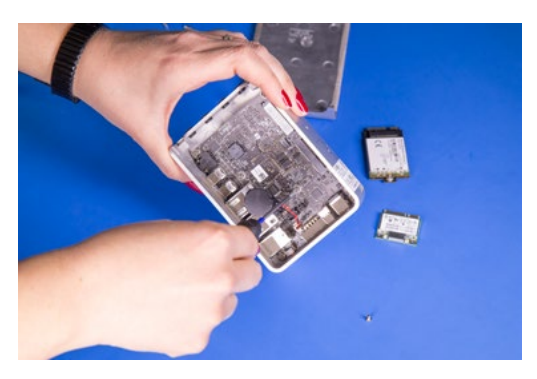

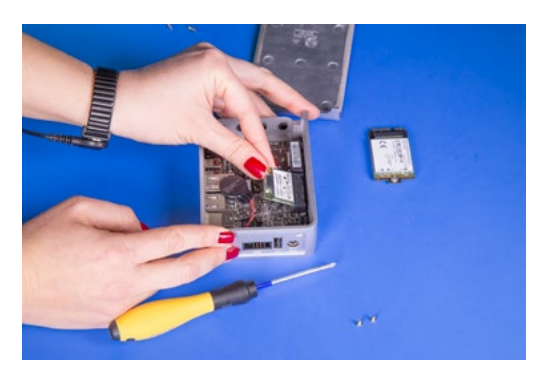

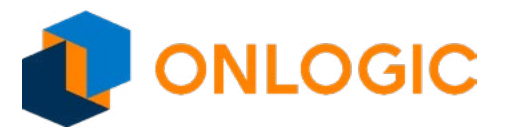

7. Press down on the card's edge and screw down using retained screw into standoff.

8. Install second card as needed following the same instructions as above.

 If installing broadcast modules, install MHF4 pgitail cable to the module. Make sure the MHF4 cable maps to the correct port.

10. Remove clear sticker backing from thermal pads to attach to installed modules.

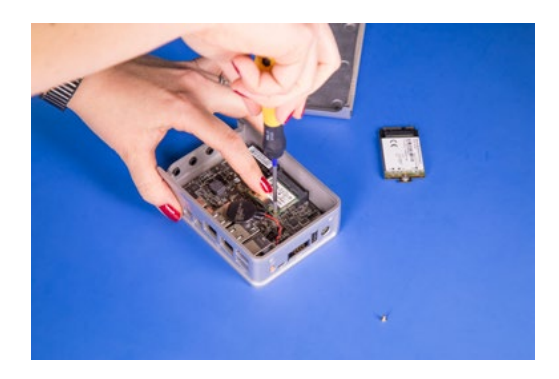

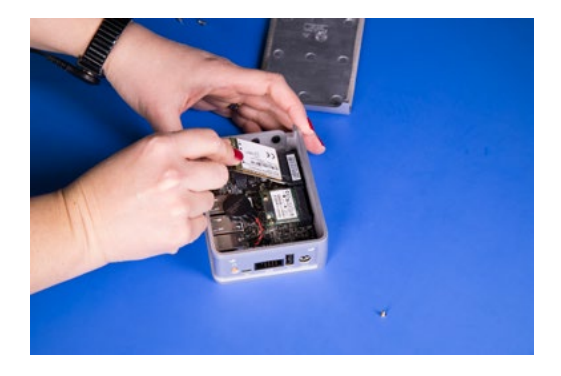

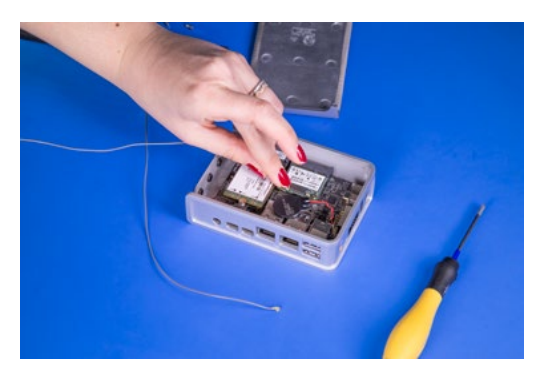

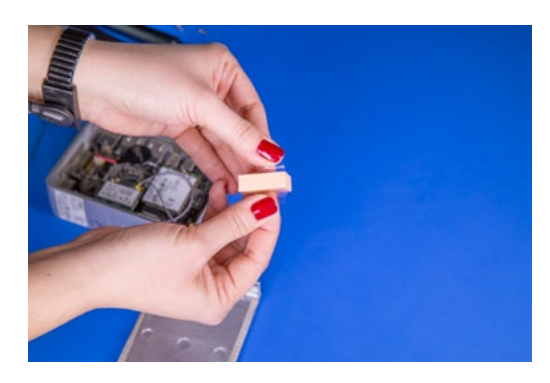

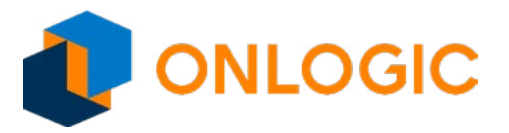

11. Install thermal pads onto installed modules, making sure to keep all wires free from pads and other ports.

12. Install cover onto the unit using retained screws.

13. Install antennas to exposed SMA connector.

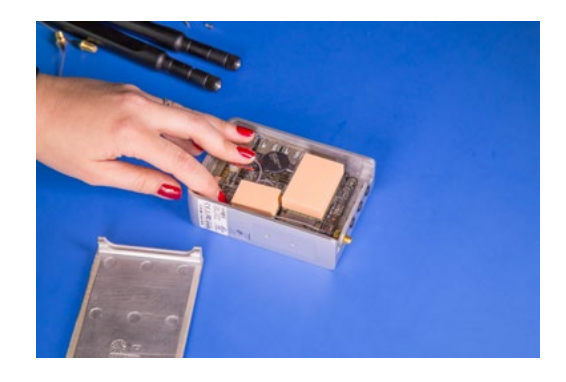

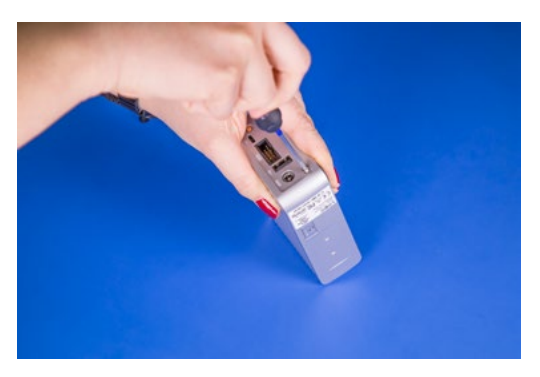

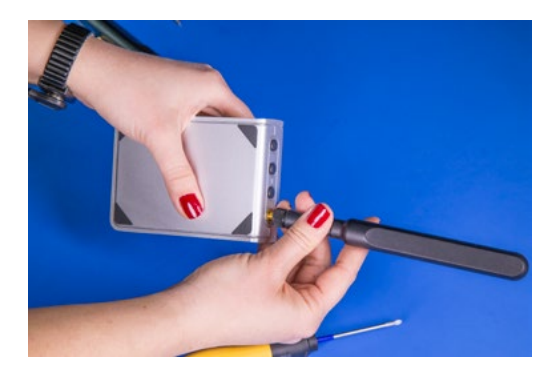

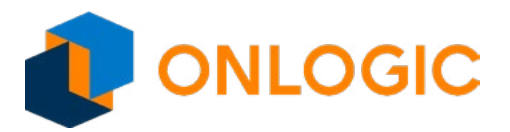

### 9 - Mounting Information

#### 9.1 - Clip Installation & Wall Mounting

**Step 1:** Mark and prep holes in surface for mounting

Step 2: Attach wall mount brackets to chassis

Step 3: Fasten system to surface

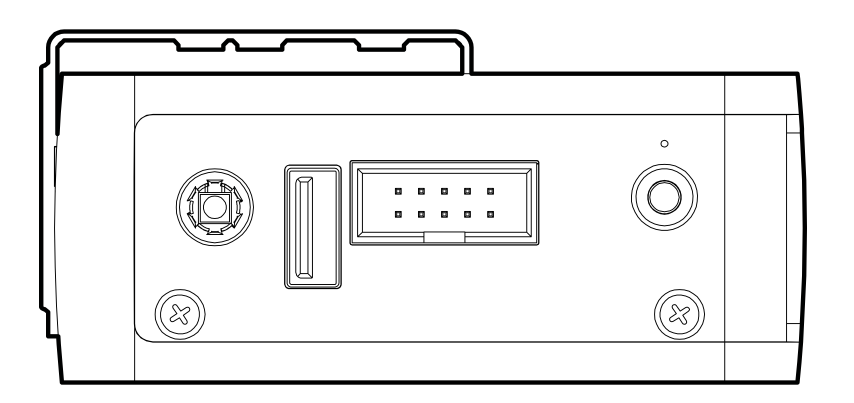

Figure 19. CL200 Mounting Plate Side

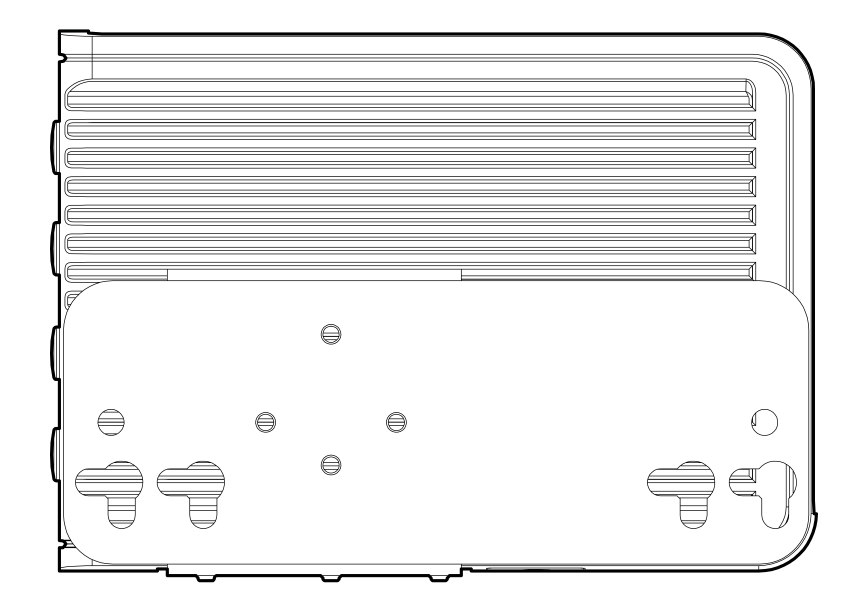

Figure 20. CL200 Mounting Plate Back

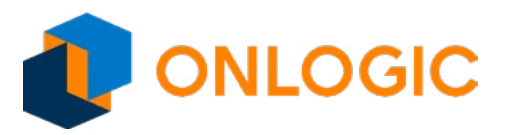

#### 9.2 - DIN Rail

#### Mounting

**Step 1:** Attach DIN Rail mounting brackets to the chassis **Step 2:** Clip system to the DIN Rail

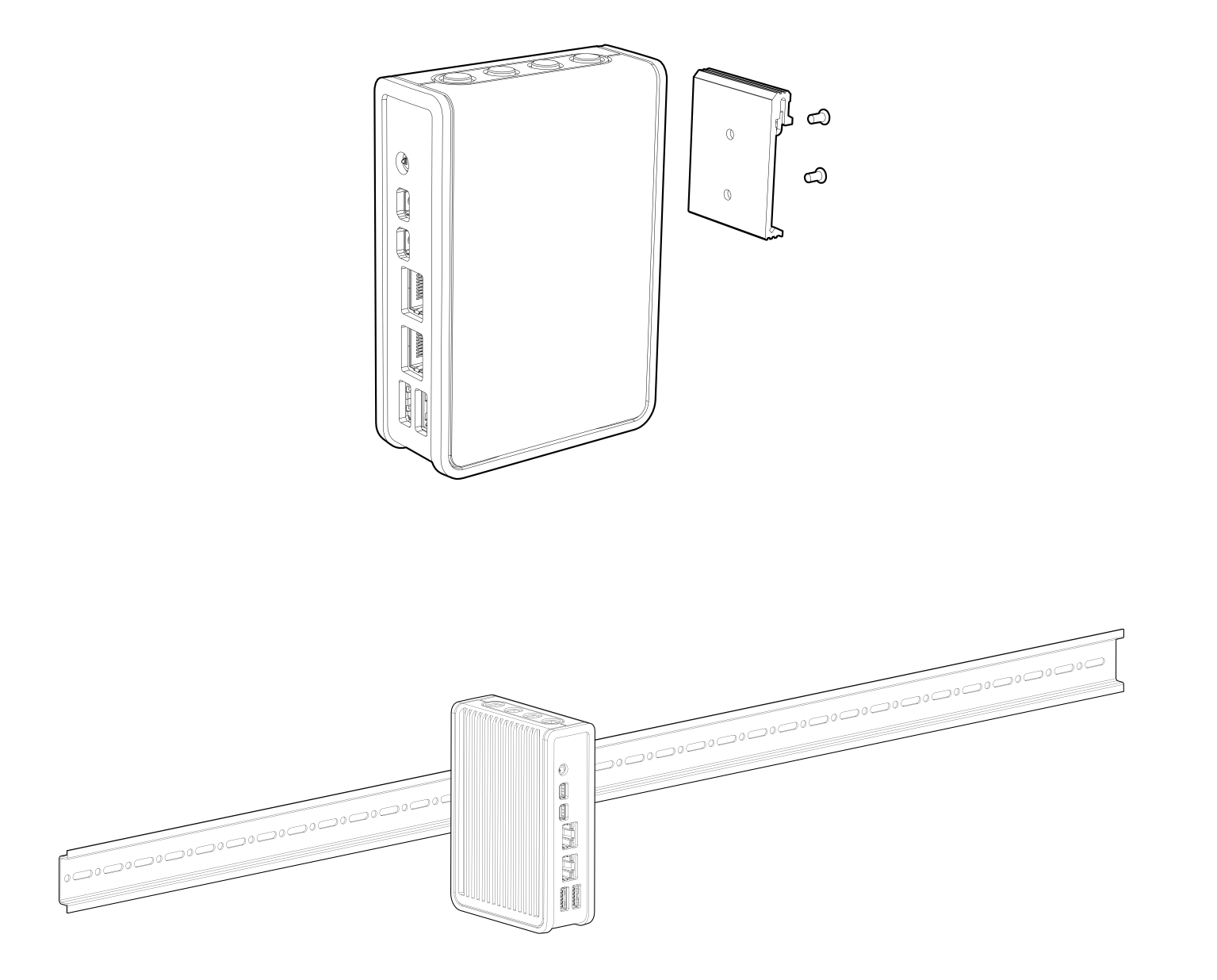

Figure 21. CL200 DIN Rail Mounting

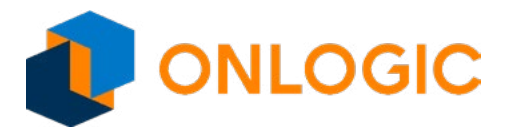

### **10 - Power Management**

The CL200 Series supports multiple power states. These states can be configured on the motherboard. This section describes the power management functions you can perform.

#### **10.1 - Unexpected Shutdown Function**

An unexpected shutdown does not necessarily cause a loss of data, but it can make access to some your data difficult. To remedy this possibility, follow this procedure to power up the system again after the system power has been off more than 4 seconds:

- 1. If the SOC BIOS mode is set to AT mode, press the Power button once to power on the system.
- 2. If the SOC BIOS mode is set to ATX mode, press the Power button twice to power on the the system.

#### 10.2 - Wake-Up Events

The motherboard supports the following wake-up events.

| Wake-Up Event | From ACPI State | Comments                                      |  |
|---------------|-----------------|-----------------------------------------------|--|
| Power Button  | S3, S4, S5      |                                               |  |
| RTC Alarm     | S3, S4, S5      | monitor to remain in sleep state              |  |
| LAN           | S3, S4, S5      |                                               |  |
| USB           | 53              |                                               |  |
| PCle          | S3, S4, S5      | via WAKE; monitor to remain in sleep<br>state |  |

#### Table 4. Supported Wake-Up Events

Notes: S4 implies OS support only. USB ports must be turned off during S4/S5 states

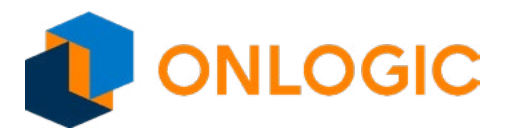

### **11 - UEFI Overview**

The following section describes the CL200 Series UEFI. It shows each screen menu with a table describing the various fields and values.

### 12 - Main Page

| Main            | Advanced    | Chipset    | Security | Boot    | Save & Exit     |                        |
|-----------------|-------------|------------|----------|---------|-----------------|------------------------|
| <b>BIOS Inf</b> | ormation    |            |          |         |                 | ltem help              |
| BIOS Ve         | ender       |            |          | Ameri   | can Megatrends  |                        |
| Core Ve         | rsion       |            |          | 5.12    |                 |                        |
| Complia         | ancy        |            |          | UEFI 2  | 2.5 ; PI 1.4    |                        |
| BIOS Ve         | ersion      |            |          | D7870   | X02             |                        |
| Build Da        | ate         |            |          | 12/01/2 | 2017            |                        |
|                 |             |            |          |         |                 |                        |
| Platforn        | n Firmware  | Informatio | 'n       |         |                 |                        |
| BXT SO          | С           |            |          | B1      |                 |                        |
| MRC Ve          | rsion       |            |          | 0.56    |                 |                        |
| PUNIT F         | W           |            |          | 2C      |                 |                        |
| PMC FV          | V           |            |          | 03.29   |                 | -                      |
| TXE FW          | 1           |            |          | 3.1.50  | 2222            |                        |
| ISH FW          |             |            |          | N/A     |                 |                        |
| GOP             |             |            |          | 10.0.1  | 036             |                        |
| CPU Fla         | ivor        |            |          | BXT N   | otebook/Desktop | -                      |
| Board II        | D           |            |          | APL R   | VP 1C Lite (03) |                        |
| Fab ID          |             |            |          | FAB1    |                 |                        |
|                 |             |            |          |         |                 | →←: Select Screen      |
| Memory          | Information | า          |          |         |                 | ↑↓: Select Item        |
| Total Me        | emory       |            |          | 2048 N  | ſВ              | Enter: Select          |
| Memory          | v Speed     |            |          | 1600M   | Hz              | +/- : Change Opt       |
|                 |             |            |          |         |                 | F1: General Help       |
| System          | Language    |            |          | [Englis | h]              | F2: Previous Values    |
|                 |             |            |          |         |                 | F3: Optimized Defaults |
| System          | Date        |            |          | [Mon, I | nm/dd/yyyy]     | F4: Save & Exit        |
| System          | Time        |            |          | [hh:mn  | n:ss]           | ESC: Exit              |
|                 |             |            |          |         |                 |                        |

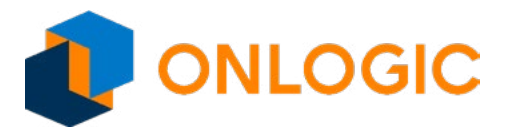

| Field Name    | BIOS Vender                                                             |
|---------------|-------------------------------------------------------------------------|
| Default Value | AMI Megatrends                                                          |
| Comment       | This field is not selectable. There is no help text associated with it. |
|               |                                                                         |
| Field Name    | Core Version                                                            |
| Default Value | 5.12                                                                    |
| Comment       | This field is not selectable. There is no help text associated with it. |
|               |                                                                         |
| Field Name    | Compliancy                                                              |
| Default Value | UEFI 2.4; PI 1.4                                                        |
| Comment       | This field is not selectable. There is no help text associated with it. |
| Field Name    | RIOS Version                                                            |
|               |                                                                         |
| Commont       |                                                                         |
| comment       | This field is not selectable. There is no help text associated with it. |
| Field Name    | Build Date                                                              |
| Default Value | Display build time of the BIOS                                          |
| Comment       | This field is not selectable. There is no help text associated with it. |
|               |                                                                         |
| Field Name    | Access Level                                                            |
| Default Value | Display the access level.                                               |
| Comment       | This field is not selectable. There is no help text associated with it. |
|               |                                                                         |
| Field Name    | BXT SOC                                                                 |
| Default Value | Display the SOC version.                                                |
| Comment       | This field is not selectable. There is no help text associated with it. |
| Field News    | MPC vorsion                                                             |
|               | MRC version                                                             |
| Comment       | Display the Micc version                                                |
| Comment       | This field is not selectable. There is no help text associated with it. |
| Field Name    | PUNIT FW                                                                |
| Default Value | Display the PUNIT FW version.                                           |
| Comment       | This field is not selectable. There is no help text associated with it. |
|               |                                                                         |
| Field Name    | PMC FW                                                                  |
| Default Value | Display the PMC FW version.                                             |
| Comment       | This field is not selectable. There is no help text associated with it. |
|               |                                                                         |
| Field Name    | TXE FW                                                                  |
| Default Value | Display the TXE FW version.                                             |
| Comment       | This field is not selectable. There is no help text associated with it. |

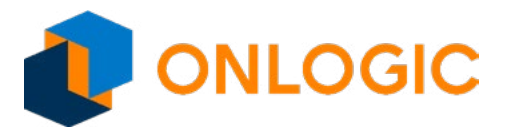

| Field Name                  | ISH FW                                                                  |
|-----------------------------|-------------------------------------------------------------------------|
| Default Value               | Display the ISH FW version.                                             |
| Comment                     | This field is not selectable. There is no help text associated with it. |
|                             |                                                                         |
| Field Name                  | GOP                                                                     |
| Default Value               | Display the GOP version                                                 |
| Comment                     | This field is not selectable. There is no help text associated with it. |
|                             |                                                                         |
| Field Name                  | CPU Flavor                                                              |
| Default Value               | Display the CPU flavor.                                                 |
| Comment                     | This field is not selectable. There is no help text associated with it. |
|                             |                                                                         |
| Field Name                  | Board ID                                                                |
| Default Value               | Display the board ID.                                                   |
| Comment                     | This field is not selectable. There is no help text associated with it. |
|                             |                                                                         |
| Field Name                  |                                                                         |
| Default Value               | Display the fab ID.                                                     |
| Comment                     | This field is not selectable. There is no help text associated with it. |
| Field Name                  | Total Memory                                                            |
| Value                       | Display the installed memory size                                       |
|                             |                                                                         |
| Comment                     | This field is not selectable. There is no help text associated with it. |
| Field Name                  | Memory Speed                                                            |
| Value                       | Display the installed memory speed                                      |
| Comment                     | This field is not selectable. There is no bein text associated with it  |
| connent                     |                                                                         |
| Field Name                  | System Language                                                         |
| Default Value               | [English]                                                               |
| Comment                     | Choose the system default language.                                     |
|                             | , , , , , , , , , , , , , , , , , , , ,                                 |
| Field Name                  | System Date                                                             |
| Default Value               | [xxx mm/dd/yyyy]                                                        |
| Help                        | Set the Date. Use Tab to switch between Date elements.                  |
|                             |                                                                         |
|                             |                                                                         |
| Field Name                  | System Time                                                             |
| Field Name<br>Default Value | System Time<br>[hh :mm :ss]                                             |

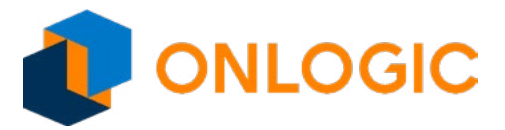

### 13 - Advanced Page

| Main    | Advanced        | Chipset    | Security | Boot | Save & Exit |                         |
|---------|-----------------|------------|----------|------|-------------|-------------------------|
|         |                 |            |          |      |             | Item help               |
| -       |                 |            |          |      |             |                         |
| -       |                 |            |          |      |             |                         |
| ►SMA    | RT Settings     |            |          |      |             |                         |
| ► NCT   | 5524D Super I   | O Configu  | ration   |      |             |                         |
| ►Harc   | ware Monitor    |            |          |      |             |                         |
| ► S5 F  | RTC Wake Setti  | ngs        |          |      |             |                         |
| ► CPL   | Configuration   |            |          |      |             |                         |
| ►AMI    | Graphic Output  | t Protocol | Policy   |      |             |                         |
| ►Netv   | vork Stack Cont | figuration |          |      |             |                         |
| ►USB    | Configuration   |            |          |      |             |                         |
| ► Platf | orm Trust Tech  | nology     |          |      |             |                         |
| ►Ther   | mal             |            |          |      |             |                         |
| ►Syst   | em Component    | t          |          |      |             | →←: Select Screen       |
| ►RC /   | ACPI Settings   |            |          |      |             | <b>↑</b> ↓: Select Item |
|         |                 |            |          |      |             | Enter: Select           |
|         |                 |            |          |      |             | +/- : Change Opt        |
| -       |                 |            |          |      |             | F1: General Help        |
|         |                 |            |          |      |             | F2: Previous Values     |
|         |                 |            |          |      |             | F3: Optimized Defaults  |
|         |                 |            |          |      |             | F4: Save & Exit         |
|         |                 |            |          |      |             | ESC: Exit               |
|         |                 |            |          |      |             |                         |

| Field Name | SMART Settings                                                |
|------------|---------------------------------------------------------------|
| Help       | System SMART Settings.                                        |
| Comment    | Press Enter when selected to go into the associated Sub-Menu. |
|            |                                                               |
| Field Name | NCT5524D Super IO Configuration                               |
| Help       | System Super IO Chip Parameters.                              |
| Comment    | Press Enter when selected to go into the associated Sub-Menu. |
|            |                                                               |
| Field Name | Hardware Monitor                                              |
| Help       | Monitor hardware status.                                      |
| Comment    | Press Enter when selected to go into the associated Sub-Menu. |

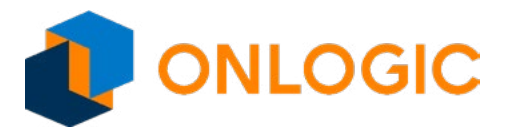

| Field Name | S5 RTC Wake Settings                                          |
|------------|---------------------------------------------------------------|
| Help       | Enable system to wake from S5 using RTC alarm.                |
| Comment    | Press Enter when selected to go into the associated Sub-Menu. |
|            |                                                               |
| Field Name | CPU Configuration                                             |
| Help       | CPU Configuration Parameters.                                 |
| Comment    | Press Enter when selected to go into the associated Sub-Menu. |
|            |                                                               |
| Field Name | AMI Graphic Output Protocol Policy                            |
| Help       | User Select Monitor Output by Graphic Output Protocol.        |
| Comment    | Press Enter when selected to go into the associated Sub-Menu. |
|            |                                                               |
| Field Name | Network Stack Configuration                                   |
| Help       | Network Stack Settings.                                       |
| Comment    | Press Enter when selected to go into the associated Sub-Menu. |
|            |                                                               |
| Field Name | USB Configuration                                             |
| Help       | USB Configuration Parameters.                                 |
| Comment    | Press Enter when selected to go into the associated Sub-Menu. |
|            |                                                               |
| Field Name | Platform Trust Technology                                     |
| Help       | Platform Trust Technology.                                    |
| Comment    | Press Enter when selected to go into the associated Sub-Menu. |
|            |                                                               |
| Field Name | Thermal                                                       |
| Help       | Thermal.                                                      |
| Comment    | Press Enter when selected to go into the associated Sub-Menu. |
|            |                                                               |
| Field Name | System Component                                              |
| Help       | System Component.                                             |
| Comment    | Press Enter when selected to go into the associated Sub-Menu. |
|            |                                                               |
| Field Name | RC ACPI Settings                                              |
| Help       | RC ACPI Settings.                                             |
| Comment    | Press Enter when selected to go into the associated Sub-Menu. |

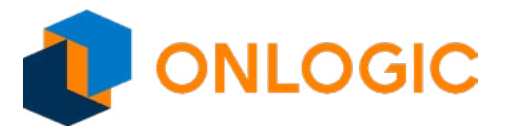

#### 13.1 - SMART Settings

| Advanced        |                                                      |                         |
|-----------------|------------------------------------------------------|-------------------------|
| SMART Settings  |                                                      | ltem help               |
|                 |                                                      |                         |
| SMART Self Test | [Disabled]                                           |                         |
|                 |                                                      |                         |
|                 |                                                      |                         |
|                 |                                                      |                         |
|                 |                                                      |                         |
|                 |                                                      |                         |
|                 |                                                      |                         |
|                 |                                                      |                         |
|                 |                                                      | →←: Select Screen       |
|                 |                                                      | <b>↑</b> ↓: Select Item |
|                 |                                                      | Enter: Select           |
|                 |                                                      | +/- : Change Opt        |
|                 |                                                      | F1: General Help        |
|                 |                                                      | F2: Previous Values     |
|                 |                                                      | F3: Optimized Defaults  |
|                 |                                                      | F4: Save & Exit         |
|                 |                                                      | ESC: Exit               |
|                 |                                                      |                         |
|                 |                                                      |                         |
| Vers            | ion 2.18.1263. Copyright (C) 2017 American Megatrend | s, Inc.                 |

| Field Name     | SMART Self Test                              |
|----------------|----------------------------------------------|
| Default Value  | [Disabled]                                   |
| Possible Value | Disabled / Enabled                           |
| Help           | Run SMART Self Test on all HDDs during POST. |

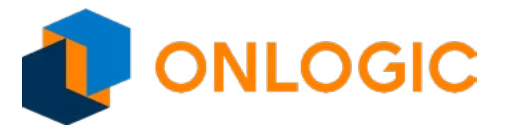

### 13.2 - NCT5524D Super IO configuration

| Advanced       |                                                     |                        |
|----------------|-----------------------------------------------------|------------------------|
| NCT5524D Super | <sup>r</sup> IO Configuration                       | ltem help              |
|                |                                                     | •                      |
| Super IO Chip  | NCT5524D                                            |                        |
| Serial Port 1  | [Enabled]                                           |                        |
|                |                                                     |                        |
|                |                                                     |                        |
|                |                                                     |                        |
|                |                                                     |                        |
|                |                                                     |                        |
|                |                                                     | _                      |
|                |                                                     |                        |
|                |                                                     |                        |
|                |                                                     | →←: Select Screen      |
|                |                                                     | <b>↑↓: Select Item</b> |
|                |                                                     | Enter: Select          |
|                |                                                     | +/- : Change Opt       |
|                |                                                     | F1: General Help       |
|                |                                                     | F2: Previous Values    |
|                |                                                     | F3: Optimized Defaults |
|                |                                                     | F4: Save & Exit        |
|                |                                                     | ESC: Exit              |
|                |                                                     |                        |
|                |                                                     |                        |
| Vers           | ion 2.18.1263. Copyright (C) 2017 American Megatren | ds, Inc.               |

| Field Name     | Serial Port 1                        |
|----------------|--------------------------------------|
| Default Value  | [Enabled]                            |
| Possible Value | Disabled / Enabled                   |
| Help           | Enable or Disable Serial Port (COM). |

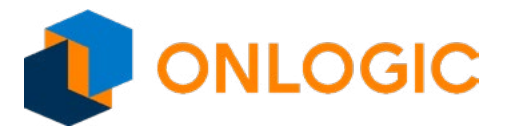

### 14 - Hardware Monitor

| Advanced         |            |                         |
|------------------|------------|-------------------------|
| PC Health Status |            | ltem help               |
|                  |            |                         |
| VR temperature   | : +37° c   |                         |
| DIMM temperature | : +44° c   |                         |
| VCORE            | : 1.3000V  |                         |
| VIN0             | : +0.928 V |                         |
| VIN2             | : +1.064 V |                         |
| VCC3V            | : +1.375 V |                         |
| VSB3V            | : +3.302 V |                         |
| VBAT             | : N/A      |                         |
| AVSB             | : +3.328 V |                         |
|                  |            |                         |
|                  |            |                         |
|                  |            | →←: Select Screen       |
|                  |            | <b>↑</b> ↓: Select Item |
|                  |            | Enter: Select           |
|                  |            | +/- : Change Opt        |
|                  |            | F1: General Help        |
|                  |            | F2: Previous Values     |
|                  |            | F3: Optimized Defaults  |
|                  |            | F4: Save & Exit         |
|                  |            |                         |
|                  |            |                         |
|                  |            |                         |

| Field Name    | VR temperature                                                          |
|---------------|-------------------------------------------------------------------------|
| Default Value | Display the temperature of the VR                                       |
| Comment       | This field is not selectable. There is no help text associated with it. |
|               |                                                                         |
| Field Name    | DIMM temperature                                                        |
| Default Value | Display the temperature of the DIMM                                     |
| Comment       | This field is not selectable. There is no help text associated with it. |
|               |                                                                         |
| Field Name    | VCORE                                                                   |
| Default Value | Display the voltage of the VCORE.                                       |
| Comment       | This field is not selectable. There is no help text associated with it. |

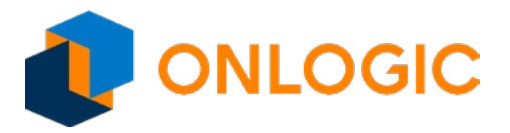

| Field Name    | VINO                                                                    |
|---------------|-------------------------------------------------------------------------|
| Default Value | Display the voltage of the VIN0.                                        |
| Comment       | This field is not selectable. There is no help text associated with it. |
|               |                                                                         |
| Field Name    | VIN2                                                                    |
| Default Value | Display the voltage of the VIN2                                         |
| Comment       | This field is not selectable. There is no help text associated with it. |
|               |                                                                         |
| Field Name    | VCC3V                                                                   |
| Default Value | Display the voltage of the VCC3V                                        |
| Comment       | This field is not selectable. There is no help text associated with it. |
|               |                                                                         |
| Field Name    | VSB3V                                                                   |
| Default Value | Display the voltage of the VSB3V                                        |
| Comment       | This field is not selectable. There is no help text associated with it. |
|               |                                                                         |
| Field Name    | VBAT                                                                    |
| Default Value | Display the voltage of the VBAT                                         |
| Comment       | This field is not selectable. There is no help text associated with it. |
|               |                                                                         |
| Field Name    | AVSB                                                                    |
| Default Value | Display the voltage of the AVSB                                         |
| Comment       | This field is not selectable. There is no help text associated with it. |

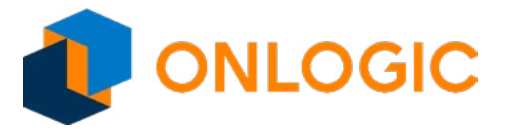

### 14.1 - S5 RTC Wake Settings

| Advanced           |                                                     |                                                                                                    |
|--------------------|-----------------------------------------------------|----------------------------------------------------------------------------------------------------|
| Wake system from 3 | S5 [Disable]                                        | ltem help                                                                                                    |
|                    |                                                     |                                                                                                    |
|                    |                                                     | → ←: Select Screen<br>↑↓: Select Item<br>Enter: Select<br>+/- : Change Opt<br>F1: General Help<br>F2: Previous Values<br>F3: Optimized Defaults<br>F4: Save & Exit<br>ESC: Exit |
| Versio             | on 2.18.1263. Copyright (C) 2017 American Megatrenc | ls, Inc.                                                                                                    |

| Field Name     | Wake system from S5                                                                                                    |
|----------------|----------------------------------------------------------------------------------------------------|
| Default Value  | [Disabled]                                                                                                    |
| Possible Value | Disabled / Fixed time / Dynamic Time                                                                                                    |
| Help           | Enable or disable System wake on alarm event. Select FixedTime, system will wake on the hr::min::sec specified. Select DynamicTime, System will wake on the current time + Increase minute(s). |

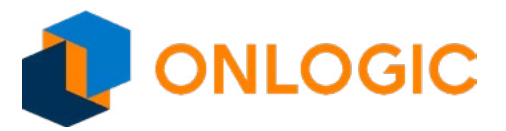

### 14.2 - CPU Configuration

| Advanced                 |                                    |                         |
|--------------------------|------------------------------------|-------------------------|
| CPU Configuration        |                                    | Item help               |
|                          |                                    |                         |
| Socket 0 CPU Information |                                    |                         |
|                          |                                    |                         |
| Speed                    | 1100MHz                            |                         |
| 64-bit                   | Supported                          |                         |
| ►CPU Power Management    |                                    |                         |
| VT-d                     | [Enabled]                          |                         |
| Monitor Mwait            | [Enabled]                          |                         |
| DTS                      | [Enabled]                          |                         |
|                          |                                    |                         |
|                          |                                    | →←: Select Screen       |
|                          |                                    | <b>↑</b> ↓: Select Item |
|                          |                                    | Enter: Select           |
|                          |                                    | +/- : Change Opt        |
|                          |                                    | F1: General Help        |
|                          |                                    | F2: Previous Values     |
|                          |                                    | F3: Optimized Defaults  |
|                          |                                    | F4: Save & Exit         |
|                          |                                    | ESC: Exit               |
|                          |                                    |                         |
|                          |                                    |                         |
| Version 2.18.1263. Co    | opyright (C) 2017 American Megatre | nds. Inc.               |

| Field Name | Socket 0 CPU Information                                      |
|------------|---------------------------------------------------------------|
| Help       | Socket specific CPU Information.                              |
| Comment    | Press Enter when selected to go into the associated Sub-Menu. |
|            |                                                               |
| Field Name | CPU Power Management                                          |
| Help       | CPU Power Management options.                                 |
| Comment    | Press Enter when selected to go into the associated Sub-Menu. |

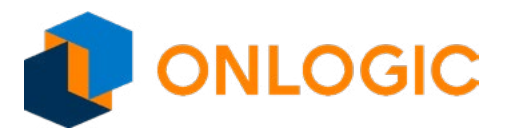

| Field Name     | VT-d                                     |
|----------------|------------------------------------------|
| Default Value  | [Enabled]                                |
| Possible Value | Disabled / Enabled                       |
| Help           | Enable/Disable CPU VT-d.                 |
|                |                                          |
| Field Name     | Monitor Mwait                            |
| Default Value  | [Enabled]                                |
| Possible Value | Disabled / Enabled / Auto                |
| Help           | Enable/Disable Monitor Mwait.            |
|                |                                          |
| Field Name     | DTS                                      |
| Default Value  | [Enabled]                                |
| Possible Value | Disabled / Enabled                       |
| Help           | Enabled/Disabled Digital Thermal Sensor. |

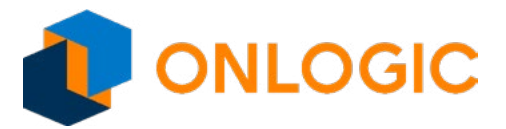

#### 14.3 - Socket 0 CPU Information

| Advanced                              |               |                         |
|---------------------------------------|---------------|-------------------------|
| Socket 0 CPU Information              |               | ltem help               |
|                                       |               | · .                     |
| Intel(R) Pentium(R) CPU N4200 @ 1.1GH | Z             |                         |
| CPU Signature                         | 506C9         | -                       |
| Microcode Patch                       | 28            |                         |
| Max CPU Speed                         | 1100MHz       |                         |
| Min CPU Speed                         | 800MHz        |                         |
| Processor Cores                       | 4             |                         |
| Intel HT Technology                   | Not Supported | - · · ·                 |
| Intel VT-x Technology                 | Supported     |                         |
|                                       |               |                         |
| L1 Data Cache                         | 24 kB x 4     |                         |
| L1 Code Cache                         | 32 kB x 4     | →←: Select Screen       |
| L2 Cache                              | 1024 kB x2    | <b>↑</b> ↓: Select Item |
| L3 Cache                              | Not Present   | Enter: Select           |
|                                       |               | +/- : Change Opt        |
|                                       |               | F1: General Help        |
|                                       |               | F2: Previous Values     |
|                                       |               | F3: Optimized Defaults  |
|                                       |               | F4: Save & Exit         |
|                                       |               | ESC: Exit               |
|                                       |               |                         |

| Field Name    | CPU Signature                                                           |
|---------------|-------------------------------------------------------------------------|
| Default Value | Display the CPU signature                                               |
| Comment       | This field is not selectable. There is no help text associated with it. |
|               |                                                                         |
| Field Name    | Microcode Patch                                                         |
| Default Value | Display the microcode patch.                                            |
| Comment       | This field is not selectable. There is no help text associated with it. |
|               |                                                                         |
| Field Name    | Max CPU speed                                                           |
| Default Value | Display the max speed of CPU.                                           |
| Comment       | This field is not selectable. There is no help text associated with it. |

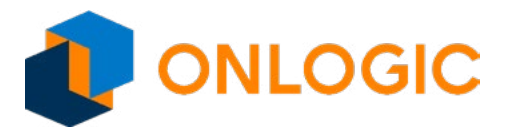

| Field Name    | Min CPU Speed                                                           |
|---------------|-------------------------------------------------------------------------|
| Default Value | Display the min speed of CPU.                                           |
| Comment       | This field is not selectable. There is no help text associated with it. |
|               |                                                                         |
| Field Name    | Processor Cores                                                         |
| Default Value | Display the core numbers of processor.                                  |
| Comment       | This field is not selectable. There is no help text associated with it. |
|               |                                                                         |
| Field Name    | Intel HT Technology                                                     |
| Default Value | Display the Intel HT Technology.                                        |
| Comment       | This field is not selectable. There is no help text associated with it. |
|               |                                                                         |
| Field Name    | Intel VT-x Technology                                                   |
| Default Value | Display the Intel VT-x Technology.                                      |
| Comment       | This field is not selectable. There is no help text associated with it. |
|               |                                                                         |
| Field Name    | VSM                                                                     |
| Default Value | Display the voltage of the VSM                                          |
| Comment       | This field is not selectable. There is no help text associated with it. |
|               |                                                                         |
| Field Name    | L'i Data Cache                                                          |
| Default Value | Display the L1 data cache size.                                         |
| Comment       | This field is not selectable. There is no help text associated with it. |
| Field Name    | 11 Code Cache                                                           |
|               | Display the L1 code cache size                                          |
| Commont       | This field is not coloctable. There is no hole text associated with it  |
| comment       | This field is not selectable. There is no help text associated with it. |
| Field Name    | L2 Cache                                                                |
| Default Value | Display the L2 cache size.                                              |
| Comment       | This field is not selectable. There is no help text associated with it. |
|               |                                                                         |
| Field Name    | L3 Cache                                                                |
| Default Value | Display the L3 cache size.                                              |
| Comment       | This field is not selectable. There is no help text associated with it. |

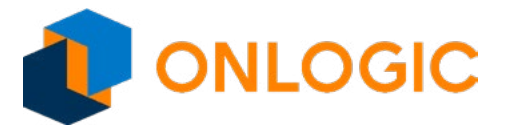

#### 14.4 - CPU Power Management

| Advanced                           |                        |                        |
|------------------------------------|------------------------|------------------------|
| CPU Power Management Configuration |                        | ltem help              |
| EIST                               | [Enabled]              |                        |
| Turbo Mode                         | [Enabled]              |                        |
|                                    |                        |                        |
|                                    |                        |                        |
|                                    |                        |                        |
|                                    |                        |                        |
|                                    |                        |                        |
|                                    |                        | →←: Select Screen      |
|                                    |                        | ↑↓: Select Item        |
|                                    |                        | Enter: Select          |
|                                    |                        | +/- : Change Opt       |
|                                    |                        | F1: General Help       |
|                                    |                        | F2: Previous Values    |
|                                    |                        | F3: Optimized Defaults |
|                                    |                        | F4: Save & Exit        |
|                                    |                        | ESC: Exit              |
|                                    |                        |                        |
|                                    |                        |                        |
| Version 2.18.1263. Copyright (C)   | 2017 American Megatren | ds, Inc.               |

| Field Name     | EIST                            |
|----------------|---------------------------------|
| Default Value  | [Enabled]                       |
| Possible Value | Disabled / Enabled              |
| Help           | Enable/Disable Intel SpeedStep. |
|                |                                 |
| Field Name     | Turbo Mode                      |
| Default Value  | [Enabled]                       |
| Possible Value | Disabled / Enabled              |
| Help           | Turbo Mode.                     |

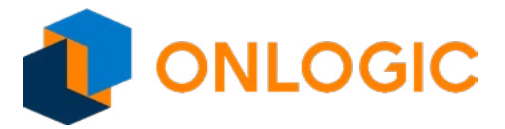

#### 14.5 - AMI Graphic Output Protocol Policy

| Advanced          |                                                      |                        |
|-------------------|------------------------------------------------------|------------------------|
| Intel(R) Graphics | Controller                                           | ltem help              |
| Intel(R) GOP Driv | rer [10.0.1036]                                      |                        |
| Output Select     | <b>[</b> DP1]                                        |                        |
|                   |                                                      |                        |
|                   |                                                      |                        |
|                   |                                                      |                        |
|                   |                                                      |                        |
|                   |                                                      |                        |
|                   |                                                      |                        |
|                   |                                                      |                        |
|                   |                                                      |                        |
|                   |                                                      |                        |
|                   |                                                      | →←: Select Screen      |
|                   |                                                      | ↑↓: Select Item        |
|                   |                                                      | Enter: Select          |
|                   |                                                      | +/- : Change Opt       |
|                   |                                                      | F1: General Help       |
|                   |                                                      | F2: Previous Values    |
|                   |                                                      | F3: Optimized Defaults |
|                   |                                                      | F4: Save & Exit        |
|                   |                                                      | ESC: Exit              |
|                   |                                                      |                        |
|                   |                                                      |                        |
| Vers              | ion 2.18.1263. Copyright (C) 2017 American Megatrend | ls, Inc.               |

| Field Name     | Output Select             |
|----------------|---------------------------|
| Default Value  | Depend on connecting port |
| Possible Value | DP1 / DP2                 |
| Help           | Output Interface.         |

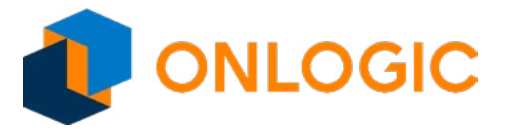

### 14.6 - Network Stack Configuration

|      | Advanced   |                                                      |                         |
|------|------------|------------------------------------------------------|-------------------------|
| Netw | vork Stack | [Disabled]                                           | ltem help               |
|      |            |                                                      | →←: Select Screen       |
|      |            |                                                      | <b>↑</b> ↓: Select Item |
|      |            |                                                      | Enter: Select           |
|      |            |                                                      | +/- : Change Opt        |
|      |            |                                                      | F1: General Help        |
|      |            |                                                      | F2: Previous Values     |
|      |            |                                                      | F3: Optimized Defaults  |
|      |            |                                                      | F4: Save & Exit         |
|      |            |                                                      | ESC: Exit               |
|      |            |                                                      |                         |
|      | Versi      | ion 2.18.1263. Copyright (C) 2017 American Megatrend | ls, Inc.                |

| Field Name     | Network Stack                      |
|----------------|------------------------------------|
| Default Value  | [Disabled]                         |
| Possible Value | Disabled / Enabled                 |
| Help           | Enable/Disable UEFI Network Stack. |

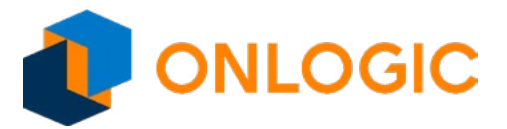

### 14.7 - USB Configuration

| Advanced           |                        |                            |                         |
|--------------------|------------------------|----------------------------|-------------------------|
| USB Configuration  |                        |                            | ltem help               |
| USB Module Version | 17                     |                            |                         |
| USB Controllers:   |                        | 1 XHCI                     |                         |
| USB Devices:       |                        | 1 Keyboard, 1 M…           |                         |
|                    |                        |                            |                         |
|                    |                        |                            |                         |
|                    |                        |                            | →←: Select Screen       |
|                    |                        |                            | <b>↑</b> ↓: Select Item |
|                    |                        |                            | Enter: Select           |
|                    |                        |                            | +/- : Change Opt        |
|                    |                        |                            | F1: General Help        |
|                    |                        |                            | F2: Previous Values     |
|                    |                        |                            | F3: Optimized Defaults  |
|                    |                        |                            | F4: Save & Exit         |
|                    |                        |                            | ESC: Exit               |
|                    |                        |                            |                         |
| Version 2          | .18.1263. Copyright (C | C) 2017 American Megatrend | ds, Inc.                |

| Field Name    | USB Module Version                                                      |
|---------------|-------------------------------------------------------------------------|
| Default Value | Display the USB module version                                          |
| Comment       | This field is not selectable. There is no help text associated with it. |
|               |                                                                         |
| Field Name    | USB Controllers                                                         |
| Default Value | Display the USB controller number.                                      |
| Comment       | This field is not selectable. There is no help text associated with it. |
|               |                                                                         |
| Field Name    | USB Devices                                                             |
| Default Value | Display the USB device number.                                          |
| Comment       | This field is not selectable. There is no help text associated with it. |

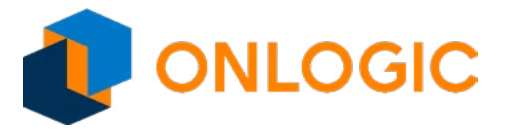

#### 14.8 - Platform Trust Technology

| Advanced                |                                                     |                         |
|-------------------------|-----------------------------------------------------|-------------------------|
| <b>TPM</b> Configuratio | n                                                   | Item help               |
| fTPM                    | [Enabled]                                           |                         |
|                         |                                                     |                         |
|                         |                                                     |                         |
|                         |                                                     |                         |
|                         |                                                     |                         |
|                         |                                                     |                         |
|                         |                                                     |                         |
|                         |                                                     | →←: Select Screen       |
|                         |                                                     | <b>↑</b> ↓: Select Item |
|                         |                                                     | Enter: Select           |
|                         |                                                     | +/- : Change Opt        |
|                         |                                                     | F1: General Help        |
|                         |                                                     | F2: Previous Values     |
|                         |                                                     | F3: Optimized Defaults  |
|                         |                                                     | F4: Save & Exit         |
|                         |                                                     | ESC: Exit               |
|                         |                                                     |                         |
|                         |                                                     |                         |
| Versi                   | on 2.18.1263. Copyright (C) 2017 American Megatrend | ds, Inc.                |
|                         |                                                     |                         |

| Field Name     | fTPM                 |
|----------------|----------------------|
| Default Value  | [Enabled]            |
| Possible Value | Enabled / Disabled   |
| Help           | Enable/Disable fTPM. |

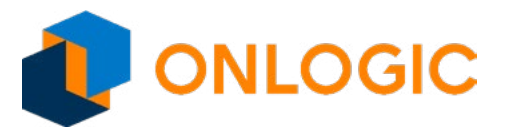

#### 14.9 - Thermal

| Advanced                             |           |                        |
|--------------------------------------|-----------|------------------------|
| Thermal Configuration Parameters     |           | ltem help              |
| Automatic Thermal Reporting          | [Enabled] |                        |
|                                      |           |                        |
| Dynamic Platform & Thermal Framework |           | _                      |
| DPTF                                 | [Enable]  |                        |
| DPTF Processor                       | [Enable]  |                        |
| Active Thermal Trip Point            | 90        | -                      |
| Passive Thermal Trip Point           | 100       | -                      |
| S3/CS Thermal Trip Point             | 110       |                        |
| Hot Thermal Trip Point               | 110       |                        |
| Critical Thermal Trip Point          | 105       |                        |
| Thermal Sampling Period              | 0         |                        |
| FAN Device                           | [Enabled] |                        |
| Generic Device 1                     | [Enabled] |                        |
| Active Thermal Trip Point            | 60        |                        |
| Passive Thermal Trip Point           | 65        |                        |
| S3/CS Thermal Trip Point             | 70        |                        |
| Hot Thermal Trip Point               | 75        | →←: Select Screen      |
| Critical Thermal Trip Point          | 80        | ↑↓: Select Item        |
| Thermal Sampling Period              | 50        | Enter: Select          |
| Generic Device 2                     | [Enabled] | +/- : Change Opt       |
| Active Thermal Trip Point            | 60        | F1: General Help       |
| Passive Thermal Trip Point           | 65        | F2: Previous Values    |
| S3/CS Thermal Trip Point             | 70        | F3: Optimized Defaults |
| Hot Thermal Trip Point               | 75        | F4: Save & Exit        |
| Critical Thermal Trip Point          | 80        | ESC: Exit              |
| Thermal Sampling Period              | 50        |                        |

| Field Name     | Automatic Thermal Reporting |
|----------------|-----------------------------|
| Default Value  | [Enabled]                   |
| Possible Value | Disabled / Enabled          |

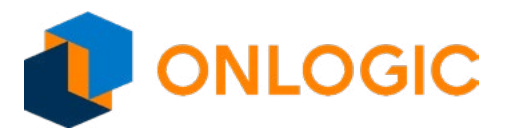

| Help           | Configure _CRT, _PSV and _ACO automatically based on values recommended in BWG's Thermal Reporting for Thermal Management settings. Set to Disabled for manual |  |
|----------------|----------------------------------------------------------------------------------------------------|--|
|                | configuration.                                                                                                    |  |
| Field Name     | DPTF                                                                                                    |  |
|                | [Enable]                                                                                                    |  |
| Possible Value | Disable / Enable                                                                                                    |  |
|                |                                                                                                    |  |
| Field Name     | DPTF Processor                                                                                                    |  |
| Default Value  | [Enable]                                                                                                    |  |
| Possible Value | Disable / Enable                                                                                                    |  |
| Help           | Enable/Disable Processor Participant Device                                                                                                    |  |
|                |                                                                                                    |  |
| Field Name     | Active Thermal Trip Point                                                                                                    |  |
| Default Value  | 90                                                                                                    |  |
| Possible Value | 0~127                                                                                                    |  |
| Help           | This value controls the temperature of the ACPI Active Thermal Trip Point. NOTE: a value of zero will cause the DPTF driver to disable the trip point.         |  |
|                |                                                                                                    |  |
| Field Name     | Passive Thermal Trip Point                                                                                                    |  |
| Default Value  | 100                                                                                                    |  |
| Possible Value | 0~127                                                                                                    |  |
| Help           | This value controls the temperature of the ACPI Passive Thermal Trip Point. NOTE: a value of zero will cause the DPTF driver to disable the trip point.        |  |
| Field Name     | S2/CS Thormal Trip Doint                                                                                                    |  |
|                |                                                                                                    |  |
| Possible Value | 0~127                                                                                                    |  |
|                | U <sup>-127</sup>                                                                                                    |  |
| нер            | S3 or CS. NOTE: a value of zero will cause the DPTF driver to disable the trip point.                                                                          |  |
| Field Name     | Hot Thermal Trip Point                                                                                                    |  |
|                | 110                                                                                                    |  |
| Possible Value | 0~127                                                                                                    |  |
| Help           | This value controls the temperature of the ACPI Hot Thermal Trin Point NOTE: a value                                                                           |  |
|                | of zero will cause the DPTF driver to disable the trip point.                                                                                                  |  |
| Field Name     | Critical Thermal Trip Point                                                                                                    |  |
| Default Value  | 105                                                                                                    |  |
| Possible Value | 0~127                                                                                                    |  |
| Help           | This value controls the temperature of the ACPI Critical Thermal Trip Point. NOTE: a                                                                           |  |
|                | value of zero will cause the DPTF driver to disable the trip point.                                                                                            |  |
| Field Name     | Thermal Sampling Period                                                                                                    |  |
| Default Value  | 0                                                                                                    |  |
| Possible Value | 0~100                                                                                                    |  |

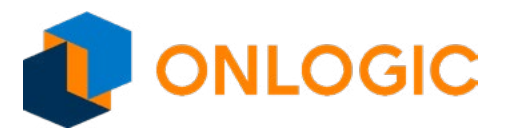

| Help           | The polling interval in 10ths of seconds. A value of 0 tells the driver to use interrupts. NOTE: The granularity of the sampling period is 0.1 seconds. For example, if the sampling period is 30 seconds, then _TSP needs to report 300; if the sampling period is 0.5 seconds, then choose 5. |  |
|----------------|----------------------------------------------------------------------------------------------------|--|
| Field Manage   |                                                                                                    |  |
|                | (Fachled)                                                                                                    |  |
| Default Value  | [Enabled]                                                                                                    |  |
| Possible Value | Disabled / Enabled                                                                                                    |  |
| Help           | Enable the Fan device.                                                                                                    |  |
|                |                                                                                                    |  |
| Field Name     |                                                                                                    |  |
| Default Value  |                                                                                                    |  |
| Possible Value | Disabled / Enabled                                                                                                    |  |
| Help           | Enable/Disable Thermistor 1 device.                                                                                                    |  |
| Field News     | Active Thermal Trip Dejet                                                                                                    |  |
|                |                                                                                                    |  |
| Default value  | 60                                                                                                    |  |
| Possible Value |                                                                                                    |  |
| Help           | of zero will cause the DPTF driver to disable the trip point. NOTE: a value                                                                                                    |  |
|                |                                                                                                    |  |
| Field Name     | Passive Thermal Trip Point                                                                                                    |  |
| Default Value  | 65                                                                                                    |  |
| Possible Value | 0~127                                                                                                    |  |
| Help           | This value controls the temperature of the ACPI Passive Thermal Trip Point. NOTE: a value of zero will cause the DPTF driver to disable the trip point.                                                                                                    |  |
|                |                                                                                                    |  |
| Field Name     | S3/CS Thermal Trip Point                                                                                                    |  |
| Default Value  | 70                                                                                                    |  |
| Possible Value | 0~127                                                                                                    |  |
| Help           | This value controls the temperature of the ACPI Critical Thermal Trip Point for entering S3 or CS. NOTE: a value of zero will cause the DPTF driver to disable the trip point.                                                                                                    |  |
| Parla News     | Use Thermal Trip Deint                                                                                                    |  |
| Field Name     | Hot Thermal Trip Point                                                                                                    |  |
| Default Value  | 75                                                                                                    |  |
| Possible Value | 0~127                                                                                                    |  |
| Help           | This value controls the temperature of the ACPI Hot Thermal Trip Point. NOTE: a value of zero will cause the DPTF driver to disable the trip point.                                                                                                    |  |
| Field Name     | Critical Thormal Trip Point                                                                                                    |  |
| Pielu Name     |                                                                                                    |  |
|                | ou<br>0. 427                                                                                                    |  |
| Possible Value |                                                                                                    |  |
| Help           | This value controls the temperature of the ACPI Critical Thermal Trip Point. NOTE: a value of zero will cause the DPTF driver to disable the trip point.                                                                                                    |  |

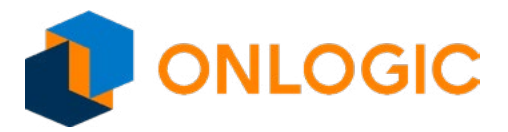

| Field Name     | Thermal Sampling Period                                                                                                    |  |
|----------------|----------------------------------------------------------------------------------------------------|--|
| Default Value  | 50                                                                                                    |  |
| Possible Value | 0~100                                                                                                    |  |
| Help           | The polling interval in 10ths of seconds. A value of 0 tells the driver to use interrupts. NOTE: The granularity of the sampling period is 0.1 seconds. For example, if the sampling period is 30 seconds, then _TSP needs to report 300; if the sampling period is 0.5 seconds, then choose 5. |  |
|                |                                                                                                    |  |
| Field Name     |                                                                                                    |  |
| Default Value  |                                                                                                    |  |
| Possible Value | Disabled / Enabled                                                                                                    |  |
| Help           | Enable/Disable Thermistor 2 device.                                                                                                    |  |
| Field Name     | Active Thermal Trip Point                                                                                                    |  |
| Default Value  | 60                                                                                                    |  |
| Possible Value | 0~127                                                                                                    |  |
| Heln           | This value controls the temperature of the ACPI Active Thermal Trip Point_NOTE: a value                                                                                                    |  |
|                | of zero will cause the DPTF driver to disable the trip point.                                                                                                    |  |
|                |                                                                                                    |  |
| Field Name     | Passive Thermal Trip Point                                                                                                    |  |
| Default Value  | 65                                                                                                    |  |
| Possible Value | 0~127                                                                                                    |  |
| Help           | This value controls the temperature of the ACPI Passive Thermal Trip Point. NOTE: a value of zero will cause the DPTF driver to disable the trip point.                                                                                                    |  |
|                |                                                                                                    |  |
| Field Name     | S3/CS Thermal Trip Point                                                                                                    |  |
| Default Value  | 70                                                                                                    |  |
| Possible Value | 0~127                                                                                                    |  |
| Help           | This value controls the temperature of the ACPI Critical Thermal Trip Point for entering S3 or CS. NOTE: a value of zero will cause the DPTF driver to disable the trip point.                                                                                                    |  |
|                |                                                                                                    |  |
|                |                                                                                                    |  |
| Default value  | /5                                                                                                    |  |
|                | U~127                                                                                                    |  |
| нер            | of zero will cause the DPTF driver to disable the trip point.                                                                                                    |  |
| Field Name     | Critical Thermal Trip Point                                                                                                    |  |
| Preto Name     |                                                                                                    |  |
|                | 00                                                                                                    |  |
|                | UT 127                                                                                                    |  |
| пер            | value of zero will cause the DPTF driver to disable the trip point. NOTE: a                                                                                                    |  |
| Parla News     | Theorem Consults - Deviced                                                                                                    |  |
| Field Name     | inermai sampling Period                                                                                                    |  |
| Default Value  | 50                                                                                                    |  |
| Possible Value | 0~100                                                                                                    |  |

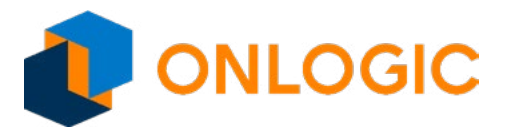

Help

The polling interval in 10ths of seconds. A value of 0 tells the driver to use interrupts. NOTE: The granularity of the sampling period is 0.1 seconds. For example, if the sampling period is 30 seconds, then \_TSP needs to report 300; if the sampling period is 0.5 seconds, then choose 5.

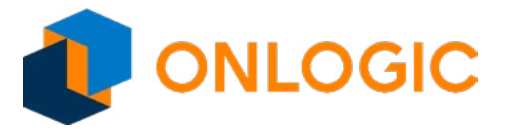

#### 14.10 - System Component

|     | Advanced |                                                      |                         |
|-----|----------|------------------------------------------------------|-------------------------|
| PNP | Setting  | [Disable]                                            | ltem help               |
|     |          |                                                      | →←: Select Screen       |
|     |          |                                                      | <b>↑</b> ↓: Select Item |
|     |          |                                                      | Enter: Select           |
|     |          |                                                      | +/- : Change Opt        |
|     |          |                                                      | F1: General Help        |
|     |          |                                                      | F2: Previous Values     |
|     |          |                                                      | F3: Optimized Defaults  |
|     |          |                                                      | F4: Save & Exit         |
|     |          |                                                      | ESC: Exit               |
|     |          |                                                      |                         |
|     | Vers     | ion 2.18.1263. Copyright (C) 2017 American Megatrend | ds, Inc.                |

| Field Name     | PNP Setting                                                                       |
|----------------|-----------------------------------------------------------------------------------|
| Default Value  | [Disable]                                                                         |
| Possible Value | Disable / Performance / Power / Power & Performance                               |
| Help           | Select PNP setting mode, Disable, Performance, Power or Power & Performance mode. |

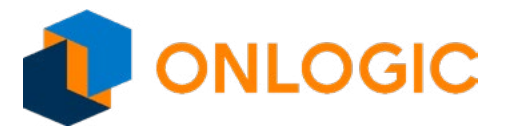

#### 14.11 - RC ACPI Settings

| Advanced          |            |          |                        |
|-------------------|------------|----------|------------------------|
| Native ASPM       |            | [Enable] | ltem help              |
| Low Power S0 Idle | Capability | [Enable] |                        |
|                   |            |          |                        |
|                   |            |          |                        |
|                   |            |          |                        |
|                   |            |          |                        |
|                   |            |          |                        |
|                   |            |          |                        |
|                   |            |          | →←: Select Screen      |
|                   |            |          | ↑↓: Select Item        |
|                   |            |          | Enter: Select          |
|                   |            |          | +/- : Change Opt       |
|                   |            |          | F1: General Help       |
|                   |            |          | F2: Previous Values    |
|                   |            |          | F3: Optimized Defaults |
|                   |            |          | F4: Save & Exit        |
|                   |            |          | ESC: Exit              |
|                   |            |          |                        |
|                   |            |          |                        |
|                   |            |          |                        |

| Field Name     | Native ASPM                                                                                                    |
|----------------|----------------------------------------------------------------------------------------------------|
| Default Value  | [Enable]                                                                                                    |
| Possible Value | Disabled / Enable                                                                                                    |
| Help           | On enable, vista will control the ASPM support for the device. If disabled, the BIOS will.                                                                                            |
|                |                                                                                                    |
| Field Name     | Low Power S0 Idle Capability                                                                                                    |
| Default Value  | [Enable]                                                                                                    |
| Possible Value | Disable / Enable                                                                                                    |
| Help           | This variable determines if we enable ACPI Lower Power S0 Idle Capability (Mutually exclusive with Smart connect). Also updates the Platform S0ix Capability Support in IGD OpRegion. |

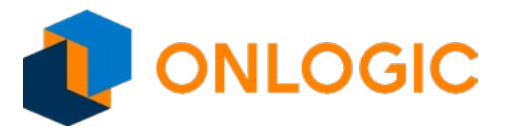

# 15 - Chipset

| Main           | Advanced                    | Chipset    | Security | Boot    | Save & Exit |   |                        |
|----------------|-----------------------------|------------|----------|---------|-------------|---|------------------------|
| Mem            | ory Informat                | tion       |          |         |             |   | ltem help              |
| Total          | Memory                      |            |          | 2048 N  | 1B (LPDDR3) | - |                        |
| Mem            | ory SO-DIMI                 | W1         |          | 2048 N  | 1B (LPDDR3) | - |                        |
| ► PCI<br>► USE | Express Cor<br>Configuratio | figuration |          |         |             |   |                        |
| Auto           | Power On                    |            |          | [Disabl | e]          |   |                        |
| Wake           | e On Lan                    |            |          | [Disabl | e]          |   |                        |
| 033            | election                    |            |          | Įvvindo | wsj         |   | →←: Select Screen      |
|                |                             |            |          |         |             |   | ↑↓: Select Item        |
|                |                             |            |          |         |             |   | Enter: Select          |
|                |                             |            |          |         |             |   | +/- : Change Opt       |
|                |                             |            |          |         |             |   | F1: General Help       |
|                |                             |            |          |         |             |   | F2: Previous Values    |
|                |                             |            |          |         |             |   | F3: Optimized Defaults |
|                |                             |            |          |         |             |   | F4: Save & Exit        |
|                |                             |            |          |         |             |   | ESC: Exit              |
|                |                             |            |          |         |             |   |                        |

| Field Name    | Total Memory                                                            |  |
|---------------|-------------------------------------------------------------------------|--|
| Default Value | Display the total memory size.                                          |  |
| Comment       | This field is not selectable. There is no help text associated with it. |  |
|               |                                                                         |  |
| Field Name    | Memory Slot0                                                            |  |
| Default Value | Display the memory size of slot0.                                       |  |
| Comment       | This field is not selectable. There is no help text associated with it. |  |
|               |                                                                         |  |
| Field Name    | PCI Express Configuration                                               |  |
| Help          | PCI Express Configuration Settings.                                     |  |
| Comment       | Press Enter when selected to go into the associated Sub-Menu.           |  |

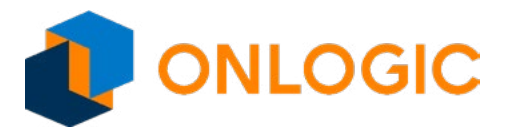

| Field Name     | USB Configuration                                                                                                    |
|----------------|----------------------------------------------------------------------------------------------------|
| Help           | USB Configuration Settings.                                                                                                    |
| Comment        | Press Enter when selected to go into the associated Sub-Menu.                                                                                                    |
|                |                                                                                                    |
| Field Name     | Auto Power On                                                                                                    |
| Default Value  | [Disable]                                                                                                    |
| Possible Value | Enable / Disable / Last State                                                                                                    |
| Help           | Specify what state to go to when power is re-applied after a power failure (G3 state).<br>Enable: System will boot directly as soon as power applied.<br>Disable: System will keeps in power-off state until power button is pressed. |
|                |                                                                                                    |
| Field Name     | Wake On Lan                                                                                                    |
| Default Value  | [Disable]                                                                                                    |
| Possible Value | Disable / Enable                                                                                                    |
| Help           | Enable or Disable the Wake on Lan.                                                                                                    |
|                |                                                                                                    |
| Field Name     | OS Selection                                                                                                    |
| Default Value  | [Windows]                                                                                                    |
| Possible Value | Windows / Intel Linux                                                                                                    |
| Help           | Select the target OS.                                                                                                    |

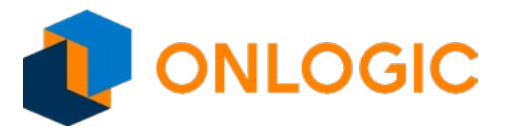

#### **15.1 - PCI Express Configuration**

| Chipset                   |                        |
|---------------------------|------------------------|
| PCI Express Configuration | Item help              |
| ► PCI Express Root Port 3 |                        |
| ►LAN 1                    |                        |
| ► PCI Express Root Port 5 |                        |
| ►LAN 2                    |                        |
|                           |                        |
|                           |                        |
|                           |                        |
|                           |                        |
|                           |                        |
|                           |                        |
|                           |                        |
|                           |                        |
|                           | →←: Select Screen      |
|                           | ↑↓: Select Item        |
|                           | Enter: Select          |
|                           | +/- : Change Opt       |
|                           | F1: General Help       |
|                           | F2: Previous Values    |
|                           | F3: Optimized Defaults |
|                           | F4: Save & Exit        |
|                           | ESC: Exit              |
|                           |                        |

| Field Name | PCI Express Root Port 3                                                                                                    |
|------------|----------------------------------------------------------------------------------------------------|
| Help       | Control the PCI Express Root Port.<br>AUTO: To disable unused root port automatically for the most optimum power savings.<br>Enable: Enable PCIe root port.<br>Disable: Disable PCIe root port. |
| Comment    | Press Enter when selected to go into the associated Sub-Menu.                                                                                                    |
|            |                                                                                                    |
| Field Name | LAN 1                                                                                                    |
| Help       | Control the PCI Express Root Port.<br>AUTO: To disable unused root port automatically for the most optimum power savings.<br>Enable: Enable PCIe root port.<br>Disable: Disable PCIe root port. |
| Comment    | Press Enter when selected to go into the associated Sub-Menu.                                                                                                    |

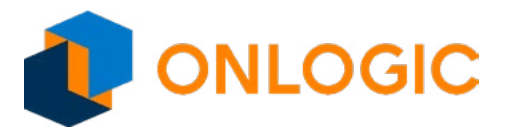

| Field Name | PCI Express Root Port 5                                                                                                    |  |
|------------|----------------------------------------------------------------------------------------------------|--|
| Help       | Control the PCI Express Root Port.<br>AUTO: To disable unused root port automatically for the most optimum power savings.<br>Enable: Enable PCIe root port.<br>Disable: Disable PCIe root port. |  |
| Comment    | Press Enter when selected to go into the associated Sub-Menu.                                                                                                    |  |
|            |                                                                                                    |  |
| Field Name | LAN2                                                                                                    |  |
| Help       | Control the PCI Express Root Port.<br>AUTO: To disable unused root port automatically for the most optimum power savings.<br>Enable: Enable PCIe root port.<br>Disable: Disable PCIe root port. |  |
| Comment    | Press Enter when selected to go into the associated Sub-Menu.                                                                                                    |  |

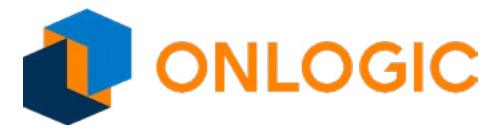

#### 15.2 - PCI Express Root Port 3

| Chipset                                                                             |        |                                                                                                    |
|-------------------------------------------------------------------------------------|--------|----------------------------------------------------------------------------------------------------|
| PCI Express Root Port 3<br>If DISABLED, goto ENABLE first<br>then Auto on next boot | [Auto] | ltem help                                                                                                    |
| ASPM                                                                                | [Auto] |                                                                                                    |
|                                                                                     |        | <ul> <li>→←: Select Screen</li> <li>↑↓: Select Item</li> <li>Enter: Select</li> <li>+/- : Change Opt</li> <li>F1: General Help</li> <li>F2: Previous Values</li> <li>F3: Optimized Defaults</li> <li>F4: Save &amp; Exit</li> <li>ESC: Exit</li> </ul> |

| Field Name     | PCI Express Root Port 3                                                                                                    |
|----------------|----------------------------------------------------------------------------------------------------|
| Possible Value | Disable / Enable / Auto                                                                                                    |
| Help           | Control the PCI Express Root Port.<br>AUTO: To disable unused root port automatically for the most optimum power savings.<br>Enable: Enable PCIe root port.<br>Disable: Disable PCIe root port. |
|                |                                                                                                    |
| Etablisha a s  |                                                                                                    |

| Field Name     | ASPM                                                |
|----------------|-----------------------------------------------------|
| Default Value  | [Auto]                                              |
| Possible Value | Disable / L0s / L1 / L0sL1 / Auto                   |
| Help           | PCI Express Active State Power Management settings. |

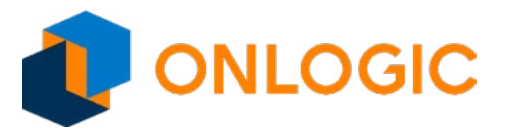

#### 15.3 - LAN 1

|                                     | Chipset                    |        |                         |
|-------------------------------------|----------------------------|--------|-------------------------|
| LAN 1                               |                            | [Auto] | ltem help               |
| If DISABLED, got<br>then Auto on ne | to ENABLE first<br>xt boot |        |                         |
| ASPM                                |                            | [Auto] |                         |
|                                     |                            |        | -<br>-                  |
|                                     |                            |        |                         |
|                                     |                            |        | -                       |
|                                     |                            |        |                         |
|                                     |                            |        | -                       |
|                                     |                            |        |                         |
|                                     |                            |        | →←: Select Screen       |
|                                     |                            |        | <b>↑</b> ↓: Select Item |
|                                     |                            |        | Enter: Select           |
|                                     |                            |        | +/- : Change Opt        |
|                                     |                            |        | F1: General Help        |
|                                     |                            |        | F2: Previous Values     |
|                                     |                            |        | F3: Optimized Defaults  |
|                                     |                            |        | F4: Save & Exit         |
|                                     |                            |        | ESC: Exit               |
|                                     |                            |        |                         |

| Field Name     | LAN 1                                                                                                    |
|----------------|----------------------------------------------------------------------------------------------------|
| Default Value  | [Auto]                                                                                                    |
| Possible Value | Disable / Enable / Auto                                                                                                    |
| Help           | Control the PCI Express Root Port.<br>AUTO: To disable unused root port automatically for the most optimum power savings.<br>Enable: Enable PCIe root port.<br>Disable: Disable PCIe root port. |
|                |                                                                                                    |
| Field Name     | ASPM                                                                                                    |

| Field Name     | ASPIN                                               |
|----------------|-----------------------------------------------------|
| Default Value  | [Auto]                                              |
| Possible Value | Disable / L0s / L1 / L0sL1 / Auto                   |
| Help           | PCI Express Active State Power Management settings. |

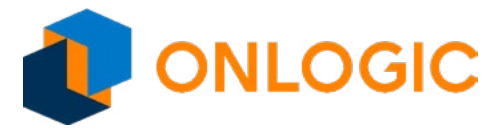

#### 15.4 - PCI Express Root Port 5

| Chipset                                                                             |        |                                                                                                    |
|-------------------------------------------------------------------------------------|--------|----------------------------------------------------------------------------------------------------|
| PCI Express Root Port 5<br>If DISABLED, goto ENABLE first<br>then Auto on next boot | [Auto] | Item help                                                                                                    |
| ASPM                                                                                | [Auto] |                                                                                                    |
|                                                                                     |        | <ul> <li>→←: Select Screen</li> <li>↑↓: Select Item</li> <li>Enter: Select</li> <li>+/- : Change Opt</li> <li>F1: General Help</li> <li>F2: Previous Values</li> <li>F3: Optimized Defaults</li> <li>F4: Save &amp; Exit</li> <li>ESC: Exit</li> </ul> |

| Possible Value<br>Help | Disable / Enable / Auto<br>Control the PCI Express Root Port.<br>AUTO: To disable unused root port automatically for the most optimum power savings.<br>Enable: Enable PCIe root port.<br>Disable: Disable PCIe root port. |  |
|------------------------|----------------------------------------------------------------------------------------------------|--|
| Default Value          | [Auto]                                                                                                    |  |
| Field Name             | PCI Express Root Port 5                                                                                                    |  |

| Field Name     | ASPM                                                |
|----------------|-----------------------------------------------------|
| Default Value  | [Auto]                                              |
| Possible Value | Disable / L0s / L1 / L0sL1 / Auto                   |
| Help           | PCI Express Active State Power Management settings. |

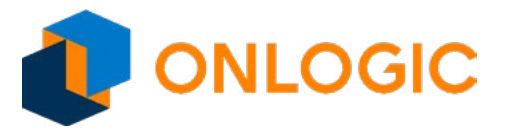

#### 15.5 - LAN2

|                  | Chipset         |        |                         |
|------------------|-----------------|--------|-------------------------|
| LAN2             |                 | [Auto] | ltem help               |
| If DISABLED, got | to ENABLE first |        |                         |
| then Auto on ne  | xt boot         |        |                         |
| ASPM             |                 | [Auto] |                         |
|                  |                 |        |                         |
|                  |                 |        |                         |
|                  |                 |        |                         |
|                  |                 |        |                         |
|                  |                 |        |                         |
|                  |                 |        |                         |
|                  |                 |        |                         |
|                  |                 |        | →—: Select Screen       |
|                  |                 |        | <b>↑</b> ↓: Select Item |
|                  |                 |        | Enter: Select           |
|                  |                 |        | +/- : Change Opt        |
|                  |                 |        | F1: General Help        |
|                  |                 |        | F2: Previous Values     |
|                  |                 |        | F3: Optimized Defaults  |
|                  |                 |        | F4: Save & Exit         |
|                  |                 |        |                         |
|                  |                 |        |                         |

| Field Name     | LAN2                                                                                                    |
|----------------|----------------------------------------------------------------------------------------------------|
| Default Value  | [Auto]                                                                                                    |
| Possible Value | Disable / Enable / Auto                                                                                                    |
| Help           | Control the PCI Express Root Port.<br>AUTO: To disable unused root port automatically for the most optimum power savings.<br>Enable: Enable PCIe root port.<br>Disable: Disable PCIe root port. |
|                |                                                                                                    |
| Field Name     | ACDM                                                                                                    |

| Field Name     | ASPM                                                |
|----------------|-----------------------------------------------------|
| Default Value  | [Auto]                                              |
| Possible Value | Disable / L0s / L1 / L0sL1 / Auto                   |
| Help           | PCI Express Active State Power Management settings. |

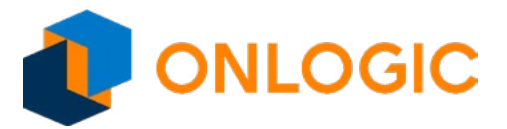

#### 15.6 - USB Configuration

| Chipset              |          |                        |
|----------------------|----------|------------------------|
|                      |          | ltem help              |
|                      |          |                        |
| USB VBUS             | [Enable] |                        |
| XHCI Compilance Mode | [Enable] |                        |
|                      |          |                        |
|                      |          |                        |
|                      |          |                        |
|                      |          | -                      |
|                      |          |                        |
|                      |          |                        |
|                      |          |                        |
|                      |          | <br>→: Select Screen   |
|                      |          | ↑↓: Select Item        |
|                      |          | Enter: Select          |
|                      |          | +/- : Change Opt       |
|                      |          | F1: General Help       |
|                      |          | F2: Previous Values    |
|                      |          | F3: Optimized Defaults |
|                      |          | F4: Save & Exit        |
|                      |          | ESC: Exit              |
|                      |          |                        |

| Field Name     | USB VBUS                                                                                                    |
|----------------|----------------------------------------------------------------------------------------------------|
| Default Value  | [Enable]                                                                                                    |
| Possible Value | Disable / Enable                                                                                                    |
| Help           | VBUS should be Enable in HOST mode. It should be Disable in OTG device mode.                                                      |
|                |                                                                                                    |
| Field Name     | XHCI Compliance Mode                                                                                                    |
| Default Value  | [Enable]                                                                                                    |
| Possible Value | Enable / Disable                                                                                                    |
| Help           | Options to Enable XHCI Link Compliance Mode. Default is Enable to enable Compliance Mode. Set Disable to disable Compliance Mode. |

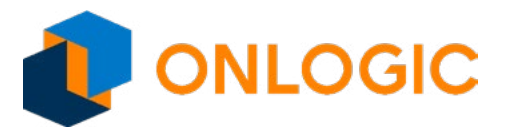

# 16 - Security

| Main   | Advanced       | Chipset                 | <b>Security</b>            | Boot     | Save & Exit |                        |
|--------|----------------|-------------------------|----------------------------|----------|-------------|------------------------|
| Pas    | sword Desc     | ription                 |                            |          |             | ltem help              |
| lf O   | NLY the Adr    | ninistrator             | 's passwor                 | d is set |             |                        |
| the    | n this only li | mits acces              | s to Setun                 | and is   |             |                        |
| only   | v asked for y  | when enter              | ing Setun                  |          |             |                        |
| If O   | NI V the lise  | r's nassw               | nng Octup.<br>Ard is sat t | hon this | 2           |                        |
| ie a   | nower on n     | assword a               | nd must he                 | ontoro   | ,<br>d to   |                        |
| hoo    | t or ontor S   | assword a<br>atun In Sa | tun tha llea               | s will   |             |                        |
| hav    | o Administr    | ator rights             |                            |          |             |                        |
| The    | nassword l     | anath mus               | t ha                       |          |             |                        |
| in t   | he following   | rango.                  |                            |          |             |                        |
| Min    | imum Lenat     | h                       |                            | R        |             |                        |
| May    | vimum Long     | th                      |                            | 20       |             | <br>→←' Select Screen  |
| IVICI/ |                |                         |                            | 20       |             | t: Select Item         |
| Set    | In Administra  | ator Passwo             | ord                        |          |             | Enter: Select          |
| Use    | er password    |                         |                            |          |             | +/- : Change Opt       |
| 000    | i pacemera.    |                         |                            |          |             | F1: General Help       |
|        |                |                         |                            |          |             | F2: Previous Values    |
| HDI    | D Security C   | onfiguratio             | on:                        |          |             | F3: Optimized Defaults |
| P1:    | TS128GMSA      | 370                     |                            |          |             | F4: Save & Exit        |
|        |                |                         |                            |          |             | ESC: Exit              |
|        |                |                         |                            |          |             |                        |
| ►S     | ecure Boot     |                         |                            |          |             |                        |
|        |                |                         |                            |          |             |                        |
|        |                |                         |                            |          |             |                        |

| Field Name | Setup Administrator Password                                  |
|------------|---------------------------------------------------------------|
| Help       | Set Setup Administrator Password.                             |
| Comment    | Press Enter when selected to go into the associated Sub-Menu. |
|            |                                                               |
| Field Name | User Password                                                 |
| Help       | Set User Password                                             |
| Comment    | Press Enter when selected to go into the associated Sub-Menu. |

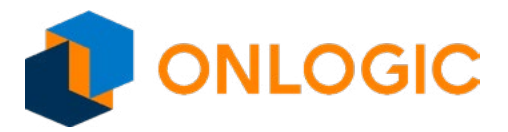

| Field Name | P1:TS128GMSA370                                                                                                    |
|------------|----------------------------------------------------------------------------------------------------|
| Help       | HDD Security Configuration for selected drive.                                                                                                    |
| Comment    | Press Enter when selected to go into the associated Sub-Menu.                                                                                                    |
|            |                                                                                                    |
| Field Name | Secure Boot                                                                                                    |
| Help       | Customizable Secure Boot settings.                                                                                                    |
| Comment    | Press Enter when selected to go into the associated Sub-Menu.                                                                                                    |
| Help       | Secure Boot Mode – Custom & Standard, Set UEFI Secure Boot Mode to STANDARD mode or CUSTOM mode, this change is effect after save. And after reset, the mode will return to STANDARD mode. |

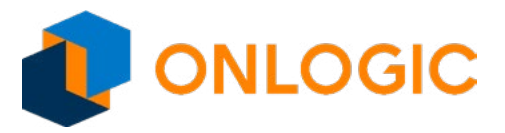

#### 16.1 - Secure Boot

|                     | Security |            |                         |
|---------------------|----------|------------|-------------------------|
|                     |          |            | ltem help               |
| System Mode         |          | Setup      |                         |
| Secure Boot         |          | Not Active |                         |
| Vendor Keys         |          | Active     |                         |
| Attempt Secure Boot |          | [Enabled]  | -                       |
| Secure Boot Mode    |          | [Standard] |                         |
| s noy management    |          |            |                         |
|                     |          |            | →←: Select Screen       |
|                     |          |            | <b>↑</b> ↓: Select Item |
|                     |          |            | Enter: Select           |
|                     |          |            | +/- : Change Opt        |
|                     |          |            | F1: General Help        |
|                     |          |            | F2: Previous Values     |
|                     |          |            | F3: Optimized Defaults  |
|                     |          |            | F4: Save & Exit         |
|                     |          |            | ESC: Exit               |
|                     |          |            |                         |

| Field Name     | Attempt Secure Boot                                                                                                    |
|----------------|----------------------------------------------------------------------------------------------------|
| Default Value  | [Enabled]                                                                                                    |
| Possible Value | Disabled / Enabled                                                                                                    |
| Help           | Secure Boot activated when Platform Key(PK) is enrolled, System mode is User/De-<br>ployed, and CSM function is disabled.                                                                  |
|                |                                                                                                    |
| Field Name     | Secure Boot Mode                                                                                                    |
| Default Value  | [Standard]                                                                                                    |
| Possible Value | Standard / Customized                                                                                                    |
| Help           | Secure Boot Mode – Custom & Standard, Set UEFI Secure Boot Mode to STANDARD mode or CUSTOM mode, this change is effect after save. And after reset, the mode will return to STANDARD mode. |

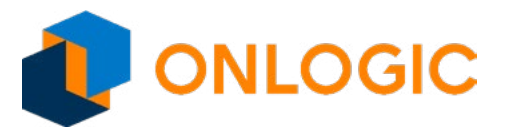

### 17 - Boot

**Possible Value** 

| Main                                                   | Advanced    | Chipset      | Security           | Boot           | Save & Exit                   |                         |         |
|--------------------------------------------------------|-------------|--------------|--------------------|----------------|-------------------------------|-------------------------|---------|
| Boot                                                   | Configurati | on           |                    |                |                               | ltem he                 | lp      |
| Setup                                                  | Prompt Tim  | eout         |                    | 3              |                               |                         |         |
| Bootu                                                  | ip NumLock  | State        |                    | [On]           |                               |                         |         |
| Fast I                                                 | Boot        |              |                    | [Enable        | 9]                            |                         |         |
|                                                        |             |              |                    |                |                               |                         |         |
| ENC                                                    |             |              | -141               |                |                               |                         |         |
| FIXE                                                   |             | DER Prio     | rities             |                | :-!                           |                         |         |
| BOOL                                                   | Option #1   |              |                    | [Hard D<br>B 1 | ISK: WINDOWS                  |                         |         |
| Boot                                                   | Option #2   |              |                    | [ČD/D\         | /D]                           |                         |         |
| Boot                                                   | Option #3   |              |                    | [USB F         | lard Disk]                    |                         |         |
| Boot                                                   | Option #4   |              |                    | [USB C         | CD/DVD]                       | -                       |         |
| Boot                                                   | Option #5   |              |                    | [USB k         | (ey]                          | -                       |         |
| Boot                                                   | Option #6   |              |                    | [USB F         | loppy]                        | →←: Select Scr          | een     |
| Boot                                                   | Option #7   |              |                    | [USB L         | an]                           | <b>↑</b> ↓: Select Item |         |
| Boot                                                   | Option #8   |              |                    | [Netwo         | rk]                           | Enter: Select           |         |
|                                                        |             |              |                    |                |                               | +/- : Change Opt        | t       |
| ► UEFI Hard Disk Drive BBS Priorities F1: General Help |             |              |                    |                | 0                             |                         |         |
|                                                        |             |              |                    |                |                               | F2: Previous Val        | lues    |
|                                                        |             |              |                    |                |                               | F3: Optimized D         | efaults |
|                                                        |             |              |                    |                |                               | F4: Save & Exit         |         |
|                                                        |             |              |                    |                |                               | ESC: Exit               |         |
|                                                        |             |              |                    |                |                               |                         |         |
|                                                        | Ver         | sion 2.18.12 | 63. Copyright      | t (C) 2017     | American Megatren             | ds, Inc.                |         |
| Field Nar                                              | me          | Se           | tun Prompt Timeou  | t.             |                               |                         |         |
| Default \                                              | /alue       | 3            |                    |                |                               |                         |         |
| Possible                                               | Value       | 1~           | 65535              |                |                               |                         |         |
| Help                                                   |             | Nu           | mber of seconds to | wait for setu  | p activation key. 65535(0xFFF | F) means indefinite     |         |
|                                                        |             | wa           | iting.             |                |                               |                         |         |
| Field Nar                                              | ne          | Во           | otup NumLock Stat  | e              |                               |                         |         |
| Default \                                              | /alue       | [0           | n]                 |                |                               |                         |         |
| Possible                                               | Value       | Or           | / Off              |                |                               |                         |         |
| Help                                                   |             | Se           | ect the keyboard N | umLock state   |                               |                         |         |
|                                                        |             |              |                    |                |                               |                         |         |
| Field Nar                                              | ne          | Fa           | st Boot            |                |                               |                         |         |
|                                                        | /aluo       | [Fr          | hable]             |                |                               |                         |         |

Disable / Enable

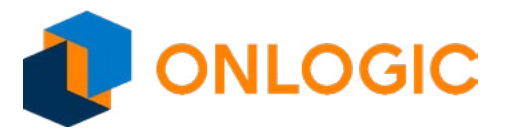

| Help           | Enables or disables FastBoot features.<br>Most probes are skipped to reduce time cost during boot.                                                   |
|----------------|----------------------------------------------------------------------------------------------------|
|                |                                                                                                    |
| Field Name     | Boot Option #1                                                                                                    |
| Default Value  | [Hard Disk:Windows Boot Manager (P1: TS128GMSA370)]                                                                                                  |
| Possible Value | Hard Disk:Windows Boot Manager (P1: TS128GMSA370)<br>CD/DVD<br>USB Hard Disk<br>USB CD/DVD<br>USB Key<br>USB Floppy<br>USB Lan<br>Network<br>Disable |
| Help           | Sets the system boot order.                                                                                                    |

| Field Name     | Boot Option #2                                                                                                    |
|----------------|----------------------------------------------------------------------------------------------------|
| Default Value  | [CD/DVD]                                                                                                    |
| Possible Value | Hard Disk:Windows Boot Manager (P1: TS128GMSA370)<br>CD/DVD<br>USB Hard Disk<br>USB CD/DVD<br>USB Key<br>USB Floppy<br>USB Lan<br>Network<br>Disable |
| Help           | Sets the system boot order.                                                                                                    |

| Field Name     | Boot Option #3                                                                                                    |
|----------------|----------------------------------------------------------------------------------------------------|
| Default Value  | [USB Hard Disk]                                                                                                    |
| Possible Value | Hard Disk:Windows Boot Manager (P1: TS128GMSA370)<br>CD/DVD<br>USB Hard Disk<br>USB CD/DVD<br>USB Key<br>USB Floppy<br>USB Lan<br>Network<br>Disable |
| Help           | Sets the system boot order.                                                                                                    |

| Field Name     | Boot Option #4                                                                                                    |
|----------------|----------------------------------------------------------------------------------------------------|
| Default Value  | [USB CD/DVD]                                                                                                    |
| Possible Value | Hard Disk:Windows Boot Manager (P1: TS128GMSA370)<br>CD/DVD<br>USB Hard Disk<br>USB CD/DVD<br>USB Key<br>USB Floppy<br>USB Lan<br>Network<br>Disable |
| Help           | Sets the system boot order.                                                                                                    |

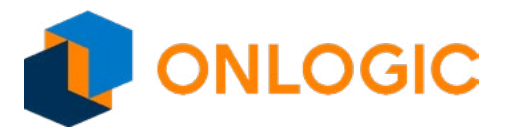

| Field Name     | Boot Option #5                                                                                                    |
|----------------|----------------------------------------------------------------------------------------------------|
| Default Value  | [USB key]                                                                                                    |
| Possible Value | Hard Disk:Windows Boot Manager (P1: TS128GMSA370)<br>CD/DVD<br>USB Hard Disk<br>USB CD/DVD<br>USB Key<br>USB Floppy<br>USB Lan<br>Network<br>Disable |
| Help           | Sets the system boot order.                                                                                                    |

| Field Name     | Boot Option #6                                                                                                    |
|----------------|----------------------------------------------------------------------------------------------------|
| Default Value  | [USB Floppy]                                                                                                    |
| Possible Value | Hard Disk:Windows Boot Manager (P1: TS128GMSA370)<br>CD/DVD<br>USB Hard Disk<br>USB CD/DVD<br>USB Key<br>USB Floppy<br>USB Lan<br>Network<br>Disable |
| Help           | Sets the system boot order.                                                                                                    |

| Field Name     | Boot Option #7                                                                                                    |
|----------------|----------------------------------------------------------------------------------------------------|
| Default Value  | [USB Lan]                                                                                                    |
| Possible Value | Hard Disk:Windows Boot Manager (P1: TS128GMSA370)<br>CD/DVD<br>USB Hard Disk<br>USB CD/DVD<br>USB Key<br>USB Floppy<br>USB Lan<br>Network<br>Disable |
| Help           | Sets the system boot order.                                                                                                    |

| Field Name     | Boot Option #8                                                                                                    |  |  |
|----------------|----------------------------------------------------------------------------------------------------|--|--|
| Default Value  | [Network]                                                                                                    |  |  |
| Possible Value | Hard Disk:Windows Boot Manager (P1: TS128GMSA370)<br>CD/DVD<br>USB Hard Disk<br>USB CD/DVD<br>USB Key<br>USB Floppy<br>USB Lan<br>Network<br>Disable |  |  |
| Help           | Sets the system boot order.                                                                                                    |  |  |
|                |                                                                                                    |  |  |

| Field Name | UEFI Hard Disk Drive BBS Priorities                                               |
|------------|-----------------------------------------------------------------------------------|
| Help       | Specifies the Boot Device Priority sequence from available UEFI Hard Disk Drives. |
| Comment    | Press Enter when selected to go into the associated Sub-Menu.                     |

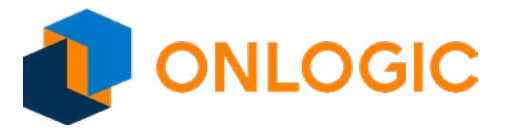

#### 17.1 - UEFI Hard Disk Drive BBS Priorities

|                         | Boot                             |                        |
|-------------------------|----------------------------------|------------------------|
| Boot Option #1          | [Windows Boot Manage…]           | ltem help              |
|                         |                                  |                        |
|                         |                                  |                        |
|                         |                                  |                        |
|                         |                                  |                        |
|                         |                                  |                        |
|                         |                                  |                        |
|                         |                                  |                        |
|                         |                                  |                        |
|                         |                                  |                        |
|                         |                                  |                        |
|                         |                                  |                        |
|                         |                                  | →←: Select Screen      |
|                         |                                  | ↑ ↓: Select Item       |
|                         |                                  | Enter: Select          |
|                         |                                  | +/- : Change Opt       |
|                         |                                  | F1: General Help       |
|                         |                                  | F2: Previous Values    |
|                         |                                  | F3: Optimized Defaults |
|                         |                                  | F4: Save & Exit        |
|                         |                                  | ESC: Exit              |
|                         |                                  |                        |
| Version 2.18.1263, Copy | right (C) 2017 American Megatrer | ds. Inc.               |

| Field Name     | Boot Option #1                                     |
|----------------|----------------------------------------------------|
| Default Value  | [Windows Boot Manager (P1: TS128GMSA370)]          |
| Possible Value | Windows Boot Manager (P1: TS128GMSA370)<br>Disable |
| Help           | Sets the system boot order.                        |

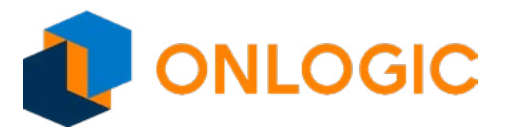

### **18 - Save & Exit**

| Main  | Advanced     | Chipset      | Security     | Boot        | Save & Exit      |                        |
|-------|--------------|--------------|--------------|-------------|------------------|------------------------|
| Save  | e Options    |              |              |             |                  | ltem help              |
| Save  | Changes an   | id Exit      |              |             |                  |                        |
| Disca | rd Changes   | and Exit     |              |             |                  |                        |
|       |              |              |              |             |                  |                        |
| Save  | e Changes a  | nd Reset     |              |             |                  |                        |
| Disc  | ard Changes  | s and Rese   | et           |             |                  |                        |
|       |              |              |              |             |                  |                        |
| Rest  | ore Defaults |              |              |             |                  |                        |
|       |              |              |              |             |                  |                        |
| Boot  | t Override   |              |              |             |                  |                        |
| Winc  | dows Boot M  | lanager (P   | 1: TS128GI   | MSA370      | )                |                        |
| Laur  | ich EFI Shel | l from files | ystem devi   | се          |                  |                        |
|       |              |              |              |             |                  | →←: Select Screen      |
|       |              |              |              |             |                  | 1↓: Select Item        |
|       |              |              |              |             |                  | Enter: Select          |
|       |              |              |              |             |                  | +/- : Change Opt       |
|       |              |              |              |             |                  | F1: General Help       |
|       |              |              |              |             |                  | F2: Previous Values    |
|       |              |              |              |             |                  | F3: Optimized Defaults |
|       |              |              |              |             |                  | F4: Save & Exit        |
|       |              |              |              |             |                  | Esc: Exit              |
|       |              |              |              |             |                  |                        |
|       | Vers         | sion 2.18.12 | 63. Copyrigh | nt (C) 2017 | American Megatre | nds, Inc.              |
|       |              |              |              |             | guuo             |                        |

| Field Name | Save Changes and Exit                                  |
|------------|--------------------------------------------------------|
| Help       | Exit system setup after saving the changes.            |
|            |                                                        |
| Field Name | Discard Changes and Exit                               |
| Help       | Exit system setup without saving any changes.          |
|            |                                                        |
| Field Name | Save Changes and Reset                                 |
| Help       | Reset the system after saving the changes.             |
|            |                                                        |
| Field Name | Discard Changes and Reset                              |
| Help       | Reset system setup without saving any changes.         |
|            |                                                        |
| Field Name | Restore Defaults                                       |
| Help       | Restore/Load Default values for all the setup options. |

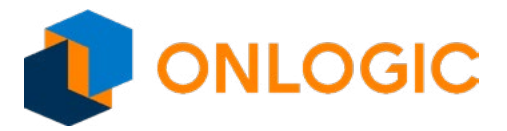

| Field Name | Windows Boot Manager (P1: TS128GMSA370)                                                            |  |  |
|------------|----------------------------------------------------------------------------------------------------|--|--|
|            |                                                                                                    |  |  |
| Field Name | Launch EFI Shell from filesystem device                                                            |  |  |
| Help       | Attempts to Launch EFI Shell application (Shell.efi) from one of the available filesystem devices. |  |  |